**]@]@f}fbfN]•,v,‰,Ž,X,T•—fVfXfef€** 

<u>11</u>

TM Mac95(Tatsumaru Makomaru Mac95) Version 2.30 Copyright(c) Tatsuya Ishikawa

,±,Ì"x,Í□@,s,If}fbfN,X,T,ðf\_fEf"f□□[fh,μ,Ä',,«□½,É, ,è,ª,Æ,¤,²,´,¢,Ü,·□B □@,s,If}fbfN,X,T,Æ,Í

APPLEf}□[fN,ĺ′~□ìŒ "™,Ì,©,ç,Ý,É,æ,è•Ï□X,µ,Ä, ,è,Ü,·□B ,æ,èf}fbfN•—,É,µ,½,¢•û,ĺ"⁻□«,ÌAPPLE.ICO,ðfJfXf^f}fCfY□€-Ú,Å'l'ð,µ,ĉ⁰,³,¢□B

,u,Q□D,R^È□~,Å"o<sup>~</sup>^"Ô□†,ª∙Ï,í,Á,Ä,¢ ,Ü,·□Bfo□[fWf‡f"fAfbfvf□□[f‹‹L□Ú,Ì"Ô□†,ð□Ä"ü—Í,µ,ĉ⁰,³,¢□B

$$\begin{split} \tilde{S}J'''I^{4}\dot{Y} & \text{````@} [) \tilde{S}m''F < @Zi' \\ \hline fCf''fXfg[][f<br/>Zg-p•û-@<y, NŠe<@'' \ flfvfVftf''' [) Y'è‰æ-Ê \\ fXfs[][fhf]fjf...][<br/>fJfXf^f}fCfY<@'' \ ,s, lf}fbfN,X,TŠ^-p,p]•,` \\,s, lf}fbfN,X,Tfgf‰fuf<,p]•,` \\fo[][fWftf''fAfbfv<y, NfTf][][fg]A[];Œã,Ì-\'è''''$$
'-<à•û-@,É,Â,¢,Ä'``]`)Œ []C''][Û'''',É,Â,¢,Ä $Ž'`Šñ,è,È`b,µ(^_^;)$  $GZ''f\ftfg,Ì, ''m,ç,1$  $]ÂŒã,É \\ \end{split}$ 

#### ŠJ"ϼÝ "®∏ÌŠm"F<@Ží

 $\check{S}J''f\}fVf'' \quad \check{Z} @ ] 0, `, s @ \acute{Y} \check{S} \cdot \langle @ ] @, s, lf ] f \{, P ] t$ 

Žg—pOS[]@[]@ MS-DOS/V 6.2/V,MS-Windows 3.1

ŠJ"Œ¾Œê□@ Borland C++ 4.02J for Windows

"®[]ì'Î[]Û[]@Windows3.1,Ì"®[]ì,∙,é<@Ží

Šm"FOS[@]@ IBM-Windows 3.1 [@]@]@[@]@ MS-Windows 3.1

"®]ìŠm"F<@Ží Ž©]ì,`,sŒÝŠ·<@]@,s,lf□f{,P]† ]@]@]@]@]@]@ TwinHead SubNote486SLC(DOS/V) ]@]@]@]@]@]@ NEC PC-9801NS/T

#### fCf"fXfg[[f<

#### "⁻]**«ftf@fC**f<

TMMAC.EXE TMMACDL.DLL TMMACHK.DLL TMSETUO.EXE TMTASK.EXE TMGOMI.EXE TMAL.DLL TMALIAS.EXE TMMAC.HLP TMMAC.INI TMMAC.TXT APPLE.ICO DAIKON.ICO MERON.ICO ITIGO.ICO SUIKA.ICO MIKAN.ICO

TMMAC-{'Ì TMMAC—pDLL TMMAC-pDLL TMmac95—p∏Ý'èEXE  $\Box, \langle @'' \setminus f^{XfNf} f \Box [fWff \Box [$ fSf~" TMALIAS—pDLL fGfCfŠfAfX TMMACfwf<fvftf@fCf< iniftf@fCf<  $||A|| \le f(C, \tilde{n}, A) = \sim, \mu, \ell f(L) = f(G, A)$ ŠeŽíf}∏[fN—pfAfCfRf"ftf@fCf<∏iAPPLE∏@∏j ŠeŽíf}[[fN—pfAfCfRf"ftf@fCf<[i'å[]ª[]@[]j ŠeŽíf}[[fN—pfAfCfRf"ftf@fCf<[]if[]f[]f"[]j ŠeŽíf}∏[fN—pfAfCfRf"ftf@fCf<∏ifCf`fS∏i ŠeŽíf}[[fN—pfAfCfRf"ftf@fCf<[]ifXfCfJ[]j ŚeŹíf}[[fN—pfAfCfRf"ftf@fCf<[i,Ŷ,©,ñ[j

### fCf"fXfg[[f<

,P[]@"⁻[]«,³,ê,Ä,¢

,éTMMAC.EXE,TMSETUP.EXE,TMTASK.EXE,TMGOMI.EXE,TMALIAS.EXE,TMMAC. HLP<y,ÑŠeDLL,ð]D,«,ÈfffBfŒfNfgfŠ,ÉfRfs][,·,é]B

,Q[]@TMMAC.INI,ðWindowsfffBfŒfNfgfŠ,ÉfRfs[][,∙,é (fo[[fWf‡f"fAfbfvŽž,Í•K—v, ,è,Ü,¹,ñ)

,R□@fvf□fOf‰f€f}fl□[fWff□[,É"o˜^,ð□s,¤,© □Aftf@fCf‹f}fl□[fWff□[,©,çTMMAC.EXE,ð'¼□ÚŽÀ□s,·,é,¾,⁻,Å,·□B

fSf~""™,ĺ<N"®ŒãfXf^□[fbfgfAfbfv□Ý'è,ɉÁ,¦,ĉº,³,¢□B ,»,¤,·,é,Æ,s,lf}fbfN,X,T<N"®Žž,ÉfSf~",à—§,¿□ã,ª,é,æ,¤,É,È,è,Ü,·□B

<u>Shell,ÅŽg—p,Ì□ê□‡,Ì′□^ÓŽ-□€</u>

,s,lf}fbfN,X,T,ÌŽg—p•û-@‹y,ÑŠe‹@"\

,s,lf}fbfN,X,T,ð<N"®,·,é,Ɖæ-Ê□ã•",É^ȉº,Ì,æ,¤,Èfo□[,ª•\ ަ,³,êf}fbfLf"fgfbfVf...•—,É,È,è,Ü,·□B □®□AŠeŽíf}□[fN□ifŠf"fSf}□[fN,È,Ç□j,ĺ<u>f]fXf^f}fCfY<@"\</u>,Å□D,«,É•Ï□X,Å,«,Ü,·□B APPLEf}□[fN,Í′<sup>~</sup>□ìŒ "<sup>™</sup>,Ì,©,ç,Ý,É,æ,è•Ï□X,µ,Ä, ,è,Ü,·□B ,æ,èf}fbfN•—,É,µ,½,¢•û,Í"<sup>-</sup>□«,ÌAPPLE.ICO,ðfJfXf^f}fCfY□€-Ú,Å'I'ð,µ,ĉº,³,¢□B

,s,lf}fbfNfo[[,Ì'm,è,½,¢•"•ª,ð[]¶,PfNfŠfbfN,μ,ĉ<sup>0</sup>,³,¢[]B(^o^)

🧋 File Edit Special 🚟 M:20026k G:77% U:58% 3/18 20:53 🖓 🔶 📃

,»,Ì'¼,Ì"⁻□«,µ,Ä, ,éfc□[f<

<u>•t'®fSf~" (TMGOMI.EXE)</u> ,s,lfGfCfŠfAfX (TMALIAS.EXE) ,s,lf^fXfN(TMTASK.EXE)

## flfvfVf‡f"∏Ý'è‰æ-Ê

# $,\pm,\pm, \text{\AA}, \text{ifIfvfVftf}'', \text{i} \square \text{\acute{V}'e} \bullet \hat{u} - @, \delta \square a - \frac{3}{4}, \mu, \ddot{U}, \cdot \square B$

<u>fAfCfRf"ŠÖ~A</u> <u>fzfbfgfL□[ŠÖ~A</u> <u>fXfs□[fhf□fjf...□[</u> <u>fJfXf^f}fCfY<@"\</u> <u>\*®□ì□Ý'è</u> <u>,»,Ì'¼,Ì□Ý'è</u> ,s,Jf}fbfN,X,T,Ì<N"®□Ý'è

### fXfs[[fhf]fjf...][

fXfs[[fhf[]fjf...[[,Æ,ĺ‰æ–Ê[]ã,Ì"C^Ó,Ì"\_,Å[]Af}fEfX,Ì ‰E–",Í[]¶,PfNfŠfbfN,É,æ,Á,Ä,s,lf}fbfN ,X,T,ÌŠef[]fjf...[][,ð•\ަ,³,¹,é,à,Ì,Å,·[]B "C^Ó,Ì"\_,ĺflfvfVf‡f"[]Ý'è,É,æ,è^ȉº,Ì,R"\_,ðŽg,¦,é,æ,¤,É,È,è,Ü,·[]B

,P $\square$ A•ÇŽ†•"•<sup>a</sup> ,Q $\square$ AfAfNfefBfufAfvfŠfP $\square$ [fVf‡f",Ìf^fCfgf<fo $\square$ [ ,R $\square$ A‰æ-Ê $\square$ ㉰ $\square$ ¶‰E,Ì'[

 $, \ddot{U}, \frac{1}{2} \square AflfvfVf \ddagger f`` \square \acute{Y}`e, \acute{E}, æ, e``N'``®, ^3, ^1, \acute{e}, \frac{1}{2}, B, ifNf \check{S}fbfN, \eth \square \P \& E, ©, c`(i`\eth, \AA, «, \ddot{U}, \cdot \square B)$ 

,Ü,½ $\Box$ AflfvfVf‡f" $\Box$ Ý'è,É,æ,è $\Box$ AfXfs $\Box$ [fhf $\Box$ fjf... $\Box$ [,ɕt‰Á,<sup>3</sup>,<sup>1</sup>,é,s,lf}fbfN,X,T,Ìf $\Box$ fjf...  $\Box$ [,ð'l 'ð,·,éŽ-,<sup>a</sup>,Å,«,Ü,· $\Box$ B ,±,ÌfXfs $\Box$ [fhf $\Box$ fjf... $\Box$ [,Í<u>,h,l,df} $\Box$ [fN,Ìf $\Box$ fjf... $\Box$ [</u>^ÈŠO,Ì'S,Ä,Ì,s,lf}fbfN,X,T,Ìf $\Box$ fjf...  $\Box$ [,ðŽæ ,è $\Box$ ž,ß,Ü,· $\Box$ B

,u,Q□D,Q,æ,莞Œv□AfŠf\□[fXŠÖ~A,àfXfs□[fhf□fjf...□[‰º•",É•\ަ,Å,«,é,æ,¤ ,É,È,è,Ü,µ,½□B

#### fJfXf^f}fCfY<@"\

 {'Ì"wŒi□F□AftfHf"fg□F,Ì•Ï□X,ð□s,¦,Ü,·□BflfvfVf‡f"□Ý'è,P,ÌfJfXf^f}fCfYf{f^f"'I'ð ΋□A□¶□ã,Ì,Q,Â,Ìf{f^f",©,ç,¨□D,«,È□F,ð'I'ð,μ,ĉº,³,¢□B 
$$\begin{split} & \check{F}_{n} = \int \mathcal{F}_{n} = \int \mathcal{F}_{n} & \check{F}_{n} = \int \mathcal{F}_{n} & \check{F}_{n} & \check{F}_{n}$$

‰E‰º,Ì—",É,æ,èFile□A"Á•Ê,È,Ç,Ì•¶Žš—ñ,à•Ï□X‰Â"\,Å,·□B,¨□D,«,È•¶Žš ñ,ð<L"ü,μ,ĉº,³,¢□B ,È,¨□AflfvfVf‡f"part3,Ì□Ý'è,Å,s,lf}fbfN,X,T,Ìfo□[,͉pŒêsystem,V•— ,É,·,é,ð,f,^,<,μ,Ä,¢,È,¢,Æ,±,Ì•¶Žš—ñ,Í"½‰f,³,ê,Ü,¹,ñ□B f□fjf...□[,ÉfAfCfRf"•\ަ,ðʻl'ð,·,é,Æ□Aftf@fCf‹f□fjf...□[,É"o~^,³,ê,Ä,¢,éfvf□fOf ‰f€-¼,Ì□¶'¤,ÉfAfCfRf",ð•\ަ,·,éŽ-,à,Å,«,Ü,·□BfAfCfRf",ª•\ ަ,³,ê,é,½,ß,Æ,Ä,àŒ©^Õ,,È,è,Ü,·,ª□A•¶Žš—ñ,Ì,Ý,Ì•\ަ,É"ä,×,â,â'x,,È,è,Ü,·□B ,±,±,Ì[]"Žš"ü—ĺ,·,鎖,É,æ,Á,Ä,s,lf}fbfN,X,Tfo[[,Ì[],,³,ð"C^Ó,É[]Ý'è,Å,«,Ü,·[]B 'Ofo[[fWf‡f",Ü,Å,ĺftfHf"fg,Ì[],,³,É,æ,Á,ÄŽ©"®,ÅŒ^,ß,Ä,¢,Ü,µ,½,ª[]A,±,±,É[]',¢ ,½[]"Žš•ªftfHf"fg,Ì[],,³,É'ljÁ,μ,Ü,·[]B f}fCfifX'I,Ì[]ê[]‡,Í'á,,È,è,Ü,·[]B ,s,lf}fbfN,X,TŠ^—p,p□•,`

<u>,s,lfGfCfŠfAfX,ĺ,Ç,¤,â,Á,ÄŽg,¤,Ì,ªfxf^∏[,È,Ì,©</u>

<u>,æ,èf}fbfN•—,É</u>

<u>,v,h,m,c,n,v,r,X,T•—,É</u>

<u>,s,lf}fbfN,X,T,Ìfof<∏[f"fwf<fv,Æ,Í</u>

fSf~",ÌfŠftfŒfbfVf...<@"\

fJfXf^f}fCfYŽž,ÉŽg,¦,éfAfCfRf"ftf@fCf<

<u>,e,h,k,df□fjf...□[,Ì"o<sup>~</sup>^"à—e,ÌŽd—l</u>

<u>Γ"ü",Æ,Ì~AŒg</u>

,s,lf}fbfN,X,Tfgf‰fuf<,p[]•,`

<u>,`,o,o,k,df□fjf...□[,©,ç<N"®,Å,«,È,¢</u>

fAfCfRf"Ž©"®<u>]</u>®—<u>[]</u>,Ìf^fCf~f"fO,Í

<u>"dŒ¹"ü,ê,Ä,à∏uf|∏[f"∏v,Æ,¢,¤‰¹,ª∏o,È,¢</u>

<u>‰æ-Ê,ð—LŒø,ÉŽg,¢,½,¢</u>

<u>,s,lf}fbfN,X,T,ª‰æ-Ê,©,猩,¦,È,,È,Á,½,ç</u>

<u>fhf‰fbfO□•fhf□fbfv,Æ,ĺ</u>

<u>,r,g,d,k,k,Æ,ĺ</u>

<u> □Å'剻,v,‰,Ž,,,,□,—,ÉŠÖ,·,éfgf‰fuf<</u>

fo[[fWf‡f"fAfbfv<y,ÑfTf|[[fg]A];Œã,Ì—\'è"™

# fTf|0[fg

-{f\ftfg, \\]fTf\[[[fg, \[]ANifty-Serve, \dots't]S, \(\Lefta\), \\]BfofO, \(\dots\), \(\Lefta\), \(\dots\), \(\dots\)

,»,ê^ÈŠO,Í□A^ȉº,Ì□Š,Éf□□[f<,Å,¨Šè,¢,μ,Ü,·□B □**î • ñ,Ì<¤—L‰»"™,ð□l,¦<ɗ͉ï<cŽº,É,æ,ë,μ,,¨Šè,¢,μ,Ü,·□B** 

Nifty DFGEC02326 PC-VANDFCEM36821

<u>ŽŸ‰ñfo[[fWf‡f"fAfbfv–\'è</u>

ŽŸ‰ñ,u,Q□D4□H ,s,lf}fbfN,X,T,Ìfo□[fWf‡f"fAfbfv—\'è

,È,©,È,©,±,±,É[,',,æ,¤,É,Í[]i,Ü,È,¢,Ì,Å,·,ª[]D[]D(^\_^;)[]@ f]JfXf^f}fCfY<@"\,Ì<‰» ‰¼′z‰æ-Ê fvf[]fOf‰f€f}fl[[fWff[][,Ì"à—eŽæ,è[]ž,È,Ç,È,Ç

Windows95"Å,àŠJ"'†,Å,·□Bm(\_\_)m

ŠF,³,ñ,Ì—v–]"™,¨'Ò,¿,µ,Ä,¨,è,Ü,·□Bm(\_\_)m

'—<à•û-@,É,Â,¢,Ä

,s,lf}fbfN,X,T,ĺfVfFfAfEfFfA,Å,·□BŽŽ—pŠúŠÔ□@□i,Q□TŠÔ□j,ð‰ß,¬,Ä□AŽg p,ð'±,<sup>-</sup>,é□ê□‡,ĺ□ìŽÒ,É'Î,µ,ÄŽg—p—¿□□,P,T,O,O,ð'—‹à<u>□i-",ĺ'Š"-,Ì•¨□j</u>,·,é•K—v,ª, ,è,Ü,·□B'—‹à,ĺNifty\_serve,Ì'—‹à'ã□sfVfXfef€,©<â□s□U□ž□A— X•Ö□U'Ö,Ì,Ç,¿,ç,©,Å□s,Á,ĉº,³,¢□B

NIFTY-serve'—<à'ã□sfVfXfef€,Ì'—<à"Ô□†,Í,**T,R,T**"Ô,Å,·□B'—<à'ã□sfVfXfef€,Ö,ÍNifty,Ö□Ú'±ŒãGO SWSOKIN,Æ"ü—Í, $\mu$ ,ĉ<sup>Q</sup>,³,¢□B '—<à,ÌŠm"F,ª□Ï,Ý, $\mu$ ,¾,¢**"o~^,h,c,ðf**□**□[f<,Å'—** ,**è,Ü,·,Ì,Å**□A,»,Ì"o~^,h,c,ð<N"®Žž,É□oŒ»,·,é'—<à—pf\_fCfAf□fOf{fbfNfX,É"ü—Í, $\mu$ ,Ä,,¾,3,¢□B

'—<à'ã□sfVfXfef€,©,ç'—•t,³,ê,é**'—<à'ã**□s"Ô□†,Æ"o<sup>~</sup>^,h,c,ĺ<sup>^</sup>á,¢ ,Ü,•,Ì,Å'□<sup>^</sup>Ó,µ,ĉº,³,¢□B ,È,¨¤"ñ□d'—<à,µ,Ä,µ,Ü,í,ê,½□ê□‡,É•Ô<à,É,剞,¶,©,Ë,Ü,•¡,¨ŠÔ<sup>^</sup>á,¢,Ì-³,¢ ,æ,¤□\•<sup>ª</sup>'□ <sup>^</sup>Ó,µ,ĉº,³,¢¡

"o<sup>~</sup>^,h,c"]s,É,Í[]""ú,©,ç,P[]TŠÔ'ö"x,©,©,è,Ü,·[]B <â[]s[]U[]ž[]A—X•Ö[]U'Ö,Ì[]ê[]‡,ĺ‰º,ÌŒû[]À,É"d[]M^µ,¢,Å[]U,è[]ž,ñ,Å,,¾,³,¢[]B fnfKfL,âf][][[f<,Å~A—[],Ì[]ê[]‡[]A‰º<L"à—e,Í•K,,<L"ü,µ,ĉº,³,¢[]B

,P[]A[]U,è[]ž,ñ,¾<â[]s[]A—X•Ö<Ç ,Q[]A[]U,è[]ž,ñ,¾Šú"ú ,R[]A[]**U,è[]ž,ñ,¾f\ftfg,Ì-¼'O**,s,lf}fbfN,X,T,ƕK,¸<L"ü,ÌŽ-,S[]A<M•û,ÌŽ[]-¼[]A[]Z[]Š ,T[]A,h,c,Ì'—•t[]æ

<al>
 <al>
 <al>
 xŽm<al>
 s]@'O<´Žx"X[i"X"Ô[]+,R,P,O[]</li>
 ©û[]À"Ô[]+[]F,P,S,O,Q,W,R,Q
 -¼<`]@[]@[]F[]Î[]ì[]@—³-ç</li>

**—X•Ö□UʻÖ** Ξ□À"Ô□†□F,O,O,P,W,O□|,R□|,V,Q,Q,W,S,V -¼□Ì □F□Î□ì —³-ç "c'[—X•Ö<Ç

<â□s□U□ž-",Í—X•Ö□U'Ö,Å,Ì□ê□‡,Í□ìŽÒ,Ü,Å**f**□□**[f<-",ÍfnfKfL"™,Å~A—**[],**µ,Ä** ‰º,³,¢□B"o<sup>~</sup>,h,c,ð"□s,µ,Ü,·□B,±,Ì□ê□‡,h,c"□s,Ɏ኱ŽžŠÔ,ª,©,©,éŽ-,ð,²— ¹□³‰º,³,¢□Bm(\_\_)m

#### ′[]^ÓŽ-[]€

#### Še<sup>~</sup>A—<u>□</u>□æ

,m,h,e,s,x]@]F,f,d,b,O,Q,R,Q,U ,o,b]|,u,`,m]F,b,d,I,R,U,W,Q,P

—X∙Ö"Ô<u></u>]†,P,P,S

[]@]]@"Œ<ž"s-k<æ"c'[,T[][,P[][,P,U]]@fAfTfJfnfCfc,R,O,P

[]Î[]ì[]@—³−ç

[]}[]'Œ",Æ,©[]¤•iŒ",Æ,©,Ì'S[]'<¤'Ê,Ì,à,Ì,È,Ç(^o^) •Ä,Å,à ‰Â[]B'A,µ[]'ŽY•Ä,ÉŒÀ,é(^\_^;)[]B,¨Žð,Í—],è^ù,ß,È,¢ ,Ì,Å[]AfAfCfXfNfŠ[[[f€Œ",Æ,©,ª[]A[]È,ªŠì,Ô,Ì,ÅŠð,µ,¢,Å,·[]B(^\_^;) ,»,ê,Æ[]ØŽè,âŽû"ü^óކ,È,Ç,ÍŽó,¯•t,¯,Ü,¹,ñ[]B(^\_^;) '~[]ìŒ []C"][]Ú" ™ ,É,Â,¢,Ä

,s,lf}fbfN,X,T,Ì′~□ìŒ,ĺŽ,,□Atatsuya□i□Ĵ□ì□@—³-ç□j,ª□Š— L,μ,Ü,·□B"]□Ú,Í□Å□V,Ì,à,Ì,Å□A,©,Â-³‰ü•Ï,Ì,à,Ì,ÉŒÀ,Á,Ä<-‰Â,μ,Ü,·□BŽ-Œã,Å□\ ,¢,Ü,¹,ñ,Ì,Å~A—□,ð,æ,ë,μ,,¨Šè,¢,μ,Ü,·□B ,Ü,½fo□[fWf‡f"fAfbfv,ª□s,í,ê,½Žž,É,Í□Å□V"Å,ð"]□Ú,μ'¼,·,æ,¤,¨Šè,¢,μ,Ü,·□B

#### -Æ∏Ó

-{f\ftfgfEfFfA,É,æ,Á,Ä□¶,¶,½,¢,©,È,é'¹ŠQ,É,Â,¢,Ä'~□ìŽÒ,Í□Ó"C,ð∙‰,¢ ,Ü,¹,ñ□B,Ü,½□A'~□ìŽÒ,Ífo□[fWf‡f"fAfbfv,Ì<`-±,ð∙‰,¢,Ü,¹,ñ□B

# $\check{Z}$ "Šñ,è,È~b,µ(^\_^;)

<u>,s,lf}fbfN,X,T,ÌfAfhfCf"f\ftfg</u> <u>fAfCfRf"f}[[fN,Ì~b,μ</u> ŒZ'íf\ftfg<y,Ñ,¨'E,ßf\ftfg,Ì,¨'m,ç,¹ ,s,lf}fbfN,X,T,̉pŒêfo[[fWf‡f"

#### ŒZ'íf∖ftfg

,±,ê,ĺŽ,,,ĺ□ì,Á,Ä,¢,é'¼,Ìf\ftfg,Ì□é"`,Å,·(^\_^;)

[]**š]@fVfffbfgf\_fEf"]•fŠf\[[fXf,fjf^][,r,^,•,",c,],—,Ž** "o<sup>~</sup>^]æ]@,e,f,`,k,v,h,m]@,k,h,a,P,R

,e,v,h,m,e]@]@]@,k,h,a ]@,T

,v,‰,Ž,,,,□,—,",Ì□I—¹□A□Ä<N"®□AfŠfu□[fg□AfŠf\ □[fXf,fjf^□["™,Ìft□[fefŠfefB,Å,·□B

[š]@fffXfNfgfbfvfc][f<]@]@,s,l,',],,,] "o~^]æ]@,e,f,`,k,v,h,m]@ ,k,h,a,P,R ,e,v,h,m,e]@]@]@ ,k,h,a]@,T

, ,È,½,Ì,v,‰,Ž,",□,—,",k,‰,†,...,ð,æ,è ‰õ"K,É,·,éfc□[f<,Å,·□B,h,I,d,ÌŽ©"®,n,m□C,n,e,e,⎩"®fAfCfRf"‰»□A,v,‰ ,Ž,",□,—,r,‰,š,...,Ì′²□®,»,Ì'¼,ðfTf|□[fg,μ,Ä,¢,Ü,·□B

**\_š\_@iniftf@fCf<fGfffBf^\_[\_•fAf"fCf"fXfg\_**[f<fc**\_**[f<

,s,l,‰,Ž,‰

"o~^]@]@,e,f,`,k,v,h,m]@ ,k,h,a,P,Q ,e,v,h,m,e]@]@]@ ,k,h,a]@,S

,v,‰,Ž,",[],—

,",ÌŠeŽíiniftf@fCf<,ðŠÈ'P<code>[A^À'S,É</code>[<code>C</code>]<sup>3</sup>" <sup>m</sup>,ð,µ,Ü,·<code>[B,Ü,½fAf"fCf"fXfg</code>[[f<<@"\,ð --L,µ,Ä,<sup>"</sup>,è'Ìœ±"Å" <sup>m</sup>,ðfCf"fXfg<code>[[f<,µ,½@ã]A</code>[í<code>]œ,·,鎞</code>[<code>A"¼Ž©"®,Å,Ù,ÚŠ®àø,</code>

É\_CC\_<sup>3</sup>,Å,«,Ü,· **,<sup>--</sup>'E,ßf\ftfg** 

[]š]@ Macintosh,à,Ç,«]@

 $\begin{array}{l} \exists y \text{``o``} \cap \exists \hat{e} \exists \tilde{s} \exists z \blacksquare @ FWINMM LIB:12 \#243 \\ \exists yf \ ft \ fg - \frac{1}{4} \exists z \ Macintosh, \hat{a}, C, & \\ \exists y \text{``o``} - \frac{1}{4} \exists z \blacksquare @MAC_WPS.LZH \\ \exists y \text{``} \exists \hat{c} \quad \tilde{z} O \exists z \ , &, \cdot, \overline{\cdot} \end{array}$ 

```
\label{eq:constraint} \begin{split} & []@ []uMacintosh, \hat{U}, \notin \cdot \cite{CZ}^{+}]v, @, \cite{cfo}][fWf + f"fAfbfv[] |] uMacintosh, à, \cite{C}, \cite{C}, \ci
```

[]@[]@,È,è,Ü,∙,æ[]B(^[]>^)

,s,lf}fbfN,X,T"<sup>−</sup>—l,æ,ë,μ,,¨Šè,¢,μ,Ü,·m(\_\_)m

,Ü,¾[]A˜b,µ,¾,¯,È,ñ,Å,·,ª[]A,s,lf}fbfN,X,T,̉pŒê ‰»,ð[]s,¤fvf[]fWfFfNfg,ª,e,f,`,k,v,h,m,Ì,P,V"Ô‰ï‹cŽº,Řb'è,É,È,Á,Ä,¢,Ü,·[]B ,»,Ì–¼,ð,s,l,d,d,o,Æ,¢,¢,Ü,·[]B , ,È,½,à[]¥"ñ‰pŒê"Å[]ì[]¬fvf[]fWfFfNfg,ÉŽQ‰Á,µ,Ä,,¾,³,¢,Ë[]B(^\_^;) ŒZ'íf\ftfg,Ì,¨'m,ç,¹

,±,ê,厄,Ì□ì,Á,Ä,¢,é'¼,Ìf\ftfg,Ì□é"`,Å,·(^\_^;)

"o<sup>~</sup>^]æ]@,e,f,`,k,v,h,m]@ ,k,h,a,P,Q ,e,v,h,m,e]@]@]@ ,k,h,a]@,S

,ν,‰,Ž□D,‰,Ž,‰,â,",™,",",…,□□D,‰,Ž,‰,ðŠÈ'P,É^À'S,É□C□³,μ,Ü,·□B

**□š□@fVfffbfgf\_fEf**"**□•fŠf**\**□**[fXf,fjf^**□**[,r,^,•,",c,**□**,—,Ž

"o<sup>~</sup>^]æ]@,e,f, k,v,h,m ,k,h,a,P,R ,e,v,h,m,e]@ ,k,h,a]@,T

,∨,‰,Ž,,,,□,—,",Ì□I—¹□A□Ä<N"®□AfŠfu□[fg□AfŠf\ □[fXf,fjf^□["™,Ìft□[fefŠfefB,Å,·□B

**]Š]@fffXfNfgfbfvfc][f**<**]@]@,s,l,',**],,,**]** 

"o~^[]æ[]@,e,f,`,k,v,h,m[]@ ,k,h,a,P,R ,e,v,h,m,e[]@ ,k,h,a[]@,T

, ,È,½,Ì,v,‰,Ž,,,,□,—,",k,‰,†,...,ð,æ,è ‰õ"K,É,·,éfc□[f<,Å,·□B,h,I,d,ÌŽ©"®,n,m□C ,n,e,e,⎩"®fAfCfRf"‰»□A,v,‰,Ž,,,,□,—,r,‰,š,...,Ì'²□®,»,Ì'¼,ðfTf|□[fg,μ,Ä,¢ ,Ü,·□B []ÅŒã,É

,e,f,`,k,v,h,m]@,P,V"Ô]A,U"Ô]A,P,U"Ô‰ï<cŽº,ÌŠF,³,ñ]AMakomaru,,»,Ì'¼,²<¦— Í,µ,Ä,,ê,½ ŠF,³,ñ ]]î•ñ]AfAfCfffBfA, ,è,ª,Æ,¤,²,´,¢,Ü,·]Bm(\_)m

 $, \ddot{U}, \sqrt[1]{2}, x, \check{}, r, t, \sqrt[3]{n} \square ABear, \sqrt[3]{n} \square @^{\tilde{}} A \textcircled{E} g \check{S} \ddot{O}^{\tilde{}} A, \ , \grave{e}, \frac{a}{2}, \not{E}, x, \sqrt[2]{,} (, \Diamond, \bigcup, \square B)$ 

Nifty -Serve //GEC02326// PC-VAN //CEM36821//

tatsuya( $[\hat{I}]$ )[@-3-ç)

#### ,r,g,d,k,k,Æ,µ,ÄŽg—p

#### ′\_^Ó

,r,g,d,k,kŽg—p,Ì□ê□‡,ĺ,v,h,m,c,n,v,rfffBfŒfNfgfŠ ‰º,Ì,r,x,r,s,d,lfffBfŒfNfgfŠ,ÉŠe,c,k,k,ð"ü,ê,éŽ−,ª'½,-,È,è,Ü,·,Ì,Åfo□[fWf‡f"fAfbfvŽž,É□ã□',«,·,é,Ì,ð−Y,ê,È,¢,æ,¤,²'□^Ó‰º,³,¢□B ,`,o,o,k,df□fjf...□[

,±,±,Å,ĺ,s,lf}fbfN,X,Tfo[[,̉E'[,ÌApplef[]fjf...[[,ð'l'ð,µ,½[]ê[]‡,ð[]à-¾,µ,Ü,· fRf}f"fhf‰fCf",Å<N" ®

<u>,s,lf}fbfN,X,T,ð∏Á,·</u>

 $\underline{s,lf}fbfN,X,T,lDI-1$ 

<u>,u,Q[]D,O,©,ç,Ì<@"\'ljÁ</u>

## ,u,Q□D,O,æ,èApplef□fjf...□["o~^□",ª,R,O,Ü,Å,É,È,Á,Ä,¢,Ü,·□B ,Ü,½□Af^fCfgf<,É"C^Ó,É&f}□[fN,ð•t,¯,鎖,É,æ,èfzfbfgfL□[Žw'è,Å,«,Ü,·□B

—á]@]@]@Fon&t ,±,ê,ÍT,Å<N"®,Å,«,Ü,·]B

ftf@fCf<f□fjf...□[

,±,±,Å,ĺ,s,lf}fbfN,X,Tfo[[,̉E,©,ç,Q"Ô–Ú,Ìftf@fCf<f[]fjf…[[,ð'l'ð,µ,½]ê[]‡,ð[]à-¾,µ,Ü,· **Še"o<sup>~</sup>^fvf**]**fOf‰f€,Ì<N"**®

ftf@fCf<f□fjf...□[,ð'l'ð,·,é,ÆŠe"o<sup>~</sup>^,³,ê,½fvf□fOf‰f€,Ìf|fbfvfAfbfvf□fjf...□[,ª•\ ަ,³,ê,Ü,·,Ì,Å□A<N"®,μ,½,¢fvf□fOf‰f€,ð'l'ð,μ,ĉ⁰,³,¢□B "o<sup>~</sup>^,μ,Ä,¢,È,¢□ê□‡,Í,»,ÌŽ|,Ìf□fbfZ□[fW,Í□oŒ»,μ,Ü,·□B

<u>ftf@fCf<f□fjf...□[,Ì□Ý'è</u>

,±,Ìf{f^f",ðʻl'ð,·,é,ÆŒ»□Ýʻl'ð,³,ê,Ä,¢,éf□fjf…□[,Ì,P,‰º,É□V‹K,Éfvf□fOf‰f€ ,ð'ljÁ,μ,Ü,·□BŠK'w‰»,³,ê,Ä,¢,é□ê□‡,Í,Ç,ÌŠK'w,É'ljÁ,³,ê,é,©,Ì-â,¢□‡,í,¹,ª, , è,Ü,·□B ,±,Ìf{f^f",ð'l'ð,∙,é,ÆŒ»□Ý'l'ð,³,ê,Ä,¢,éf□fjf…□[,Ì,P,‰º,ÌŠK'w,ÌfTfuf□fjf… □[f^fCfgf<,ð□ì□¬,μ,Ü,·□BŠù,ÉŠK'w‰»,³,ê,Ä,¢,é□ê□‡,É∙t ‰Á,∙,é□ê□‡,Í,Ç,ÌŠK'w,É'ljÁ,³,ê,é,©,Ì−â,¢□‡,í,¹,ª, ,è,Ü,·□B ŠK'w‰»,Í,Q'i,Ü,Å,É,È,Á,Ä,¢,Ü,·□B ,±,Ìf{f^f",ð'l'ð,·,é,ÆŒ»□Ý'l'ð,³,ê,Ä,¢,éf□fjf…□["à—e,ð•Ï□X□A□í□œ,μ,Ü,·□B fTfuf□fjf…□[,Ì□ê□‡,Í,»,Ì'†,ÉfTfufvf□fOf‰f€,ª, ,é□ê□‡,Í□í□œ,Å,«,Ü,¹,ñ□B fTfuf□fjf…□["à,Ìfvf□fOf‰f€,ð□í□œŒã□Af^fCfgf<,ð□í□œ,μ,ĉº,³,¢□B  $fZfpf \textcircled{\carbon{\carbon{\car$
•Ò<code>[Wf</code>]fjf...[[

,±,±,Å,ĺ,s,lf}fbfN,X,Tfo□[,̉E,©,ç,Q"Ô–Ú,Ìftf@fCf<f□fjf…□[,ð'l'ð,µ,½□ê□‡,ð□à–  $^{3}_{4}$ ,µ,Ü,·

<u>fNfŠfbfvf{[[fhfqfXfgfŠ[]</u>

<u>,d,,,,‰,",a,∏,~fqfXfgfŠ∏[</u>

<u>fAf‰∏[f€,Ì∏Ý'è</u>

<u>f‰f"f`ff□[fqfXfgfŠ□[</u>

,±,±,ðf`fFfbfN,·,é,ÆflfvfVf‡f"[]Ý'è,ÉŠÖ,ç, ][A<u>EditBox,ì"à—e,ð•Û'¶</u>,µ,Ü,·]B,±,ÌfqfXfgfŠ[[,Í[]Å'å,T,O•¶Žš,Ü,Å,ð,Q,OŒÂ,Ü,ŕۑ¶,µ,Ü,·]B $,±,Ì<@''\,ª,n,m,É,È,Á,Ä,¢$ 

,鎞,ÉfAfNfefCfuWindow,ÌEditBox,ÉftfH $[[f]fX,^a, «, \frac{1}{2}Žž[A‰^{a}-î^{6}]i[] «[]j,𠉟, ·,Æ, »,ÌŽž,Ìf}fEfX^Ê'u,ÉEdit History,Æ,¢,¤f_fCfAf[]fO,ªŠJ, «,Ü,·]B,±,±,ÌEditBox,É'à—e,ð<L''ü,µ'—[M,·,é,Æ]A,»,Ì''à—e,<sup>a</sup>Œ<sup>3</sup>,Ìf_fCfAf[]fO,ÌEditBox,É •\ަ,<sup>3</sup>,ê,Ü,·,Ì,Å[A,n,j,È,ç,»,Ìf_fCfAf[]fO,Ì=<sup>1</sup>‰ðf{f^f''' ™,ð‰Ÿ,µ,Ä]ì<Æ,ð[]i,ß,Ä ‰<sup>a</sup>,<sup>3</sup>,¢]B$ 

,±,Ì,æ,¤

,É,·,é,Æ□AŽŸ,ÉEditBox,ÉftfH□[fJfX,ª,«,½Žž,É□A,s,If}fbfN,X,T,Ìf\_fCfAf□fO,ÌfRf"f{ f{fbfNfX,̉º–î^ó,ðfNfŠfbfN,·,é,Æ□A^È'O"ü—ĺ,μ,½"à—e,ª•\ަ,³,ê,Ü,·,Ì,Å□AŠY"– ,Ì,à,Ì,ª, ,ê,Î□A,»,ê,ð'l'ð,μ,ĉº,³,¢□B

ftf@fCf<ŠÇ—∏ſ\

ftfg,È,Ç,ÅŠô,Â,©,Ìftf@fCf<,ð"⁻,¶fffBfŒfNfgfŠ,ÉfRfs□[,μ,½,è,∙,鎞,É^Đ—ĺ,ð"-Šö,μ,Ü,·□B

Version 1.2,æ,è[]«,ÅEditBox,ª[]oŒ»,•,é,æ,¤,É,È,è,Ü,μ,½[]B

<u>′</u>\_^Ó

,s,lf}fbfN,X,T,Ìf\_fCfAf□fO,Ì'—□Mf{f^f",Í□AŠY"-f\_fCfAf□fO,ÌEditBox,Éff□[f^,ð'—  $[M,\cdot,é,^{3}4,^{A},^{A}, B]$ ,s,lf}fbfN,X,T,Ìf\_fCfAf□fO,Ì—<sup>1</sup>‰ðf{f^f",Í□AŠY"-f\_fCfAf□fO,ÌEditBox,Éff□[f^,ð'—  $[M,\mu]A, >,$ ÌŒã□AŠY"-f\_fCfAf□fO"<sup>™</sup>,Ì—<sup>1</sup>‰ðf{f^f",Æ"<sup>-</sup>,¶ff□[f^,ð'—□M,µ,Ü,·□B,± ,ÌŽ-,É,æ,è—<sup>1</sup>‰ðf{f^f",ð‰Ÿ,µ,½Žž,Í□AŠY"-fAfvfŠ,Å—<sup>1</sup> ‰ð,ð'I'ð,µ,½,Ì,Æ"<sup>-</sup>Ó,É,È,è,Ü,·□B

 $fAfvfŠ,É,æ,Á,Ä,Í,s,If}fbfN,X,T,Ì-1model{f^f,A,If_fCfAf}fO,^{a}\bullet A, \P, È, ¢, à, Ì, à, , è,Ü, GB$ 

 $f_fCfAf_fO, i \cdot \check{Z}_{,i}f^{fCf} - f^{f}O, A, s, lf fbfN, X, T, if_fCfAf_fO, i, \acute{Y} \cdot \check{Z}_{,i}^{3}, e, \acute{Z}\check{Z}_{,i}^{2}, , e, \ddot{U}, \cdot, a = a, \pm, i\check{Z}\check{Z}, i, s, lf fbfN, X, T, i' + \check{Z} - f \{f^{f}, \delta^{m}\ddot{Y}, \cdot, \mathcal{A}_{a} = a\check{Z}_{,i}^{3}, e, \ddot{U}, \cdot \Box_{a} = a\check{Z}_{,i}^{3}, e, \ddot{U}, \cdot \Box_{a} = a\check{Z}_{,i}^{3}, e, \ddot{U}, \cdot \Box_{a} = a\check{Z}_{,i}^{3}, e, \ddot{U}, \cdot \Box_{a} = a\check{Z}_{,i}^{3}, e, \dot{U}, \cdot \Box_{a} = a\check{Z}_{,i}^{3}, e, \dot{U}, \dot{U}$ 

,s,lf}fbfN,X,T,ÌfAf‰[[f€<@"\,Å[A^ȉº,ÌŽ–,ª[s,¦,Ü,·[B

,P□AŽw'莞ŠÔ,Å,Ìf□fbfZ□[fW•\ަ ,Q□AŽw'莞ŠÔ,Å,Ì,v,`,uftf@fCf<,Ì□Ä□¶ ,R□AŽw'莞ŠÔ,Å,ÌŽw'èfvf□fOf‰f€,Ì<N"® ,S□AŽw'莞ŠÔŒo‰ßŒã,Ìf□fbfZ□[fW•\ަ ,T□AŽw'莞ŠÔŒo‰ßŒã,Ì,v,`,uftf@fCf<,Ì□Ä□¶ ,U□AŽw'莞ŠÔŒo‰ßŒã,ÌŽw'èfvf□fOf‰f€,Ì<N"®

$$\label{eq:alpha} \begin{split} & [] \tilde{a} < L, U^* \dot{a} - e, \dot{l} 'g, \dot{Y} ]] \ddagger, \dot{i}, \ddot{a} ]] s, & \breve{Z} - , \dot{a}, \dot{A}, & , \ddot{U}, \\ & , \ddot{U}, \dot{1}_2 - \hat{}^* \dot{u} \\ & (\breve{L}), \dot{e} \bullet \hat{O}, \cdot ] A \\ & (\breve{L}), \dot{u} \\ & (\breve{L}), \dot{e} \bullet \hat{O}, \cdot ] A \\ & (\breve{L}), \dot{e} \\ & (\breve{L}), \dot{e} \\ & (\breve{L}), \dot$$

 $- \acute{a}_{j}_{0}, Q, R\check{Z}\check{z}, \acute{E}, \grave{a}, \mathtt{x}_{Q}, \grave{E}, \overset{\circ}{\mathcal{A}}, \pounds, \overset{\circ}{\mathcal{A}}, \mu, \grave{E}, \overset{\circ}{\mathcal{A}}, \varsigma_{A}^{\Box}, \mu, \grave{b}, \overset{\circ}{\mathcal{A}}, \nu, `, u, \delta_{A}^{\Box}, \mu, \dot{e}_{A}^{\Box}, \mu, \dot{e}_{A}^{\Box},$ 

#### Žw'è•û-@

[@ŽžŠÔ,Ì[]Ý'è [@[@[@[@@•K, ŽžŠÔ,Ì[]Ý'è,ÍHH:MM,ÌŒ`'Ô,É,μ,ĉº,³,¢[]B [@[@[@[@Zw'莞ŠÔ-",ÍŽžŠÔŒo‰ßŒã,ð'l'ð,μ,ĉº,³,¢[]B

 $\label{eq:constraint} \begin{array}{l} @ \end{picture} @ \end{picture} @$ 

#### "à—e

[]@]]@]]@]]@ŽžŠÔ,É,μ,½,¢—",ðf`fFfbfN,∙,éŽ-,É,æ,è,»,Ì"à e,ªŽÀ[]s,³,ê,é,Ì,Å[]A'[]^Ó,μ,ĉº,³,¢[]B []@]]@[]@[]@[]@fvf[]fOf‰f€<N"®,ĺfpf‰f[][[[f^[][,ĺfTf|[][fg,μ,Ä,¢,Ü,¹,ñ[]B

#### ′**]^ÓŽ-**[]€

#### Še[]Ý'èŒã[]A—LŒø,É,·,é[]ê[]‡•K,,[]u[]Ý'è,ð—LŒø,É,·,é[]v,Ì —",ðf`fFfbfN,μ,ĉº,³,¢[]B

[Y'è"à—e,ð•Ï[]X,·,é[]ê[]‡[]A•Û'¶,·,é,Æ,»,Ìff[][f^,ª'ljÁ,³,ê,é,Ì,Å[]A'Ç ‰Á,μ,½Œã[]A'O"à—e,ð[]í[]œ,μ,ĉº,³,¢[]B "o<sup>~</sup>^,Í[]Å'å,P,OŒÂ,Ü,Å,Å,·[]B(,u,Q[]D,O,æ,è) f‰f"f`ff□[fqfXfgfŠ□[,Æ,Í□D□D□D

,±,Ì<@"\,Í,s,If}fbfN,X,T,©,ç<N"®,μ,½fAfvfŠfP[[fVf‡f",ð<L‰⁻,μ,Ä,¨,<@"\,Å,·[]B ,±,Ì<@"\,É,æ,Á,Ä<L‰⁻,³,ê,½fAfvfŠfP[[fVf‡f"-¼,Í<u>•Ò[]Wf[]fjf...[[</u>,Ì^ê"Ô ‰º–",Í[]A<u>fXfs[[fhf[]fjf...[[</u>,É,æ,Á,Ä'ñ<Ÿ,³,ê,Ü,·[]B ,Ü,½[]A,±,Ì<@"\,É,æ,Á,Ä<L‰⁻,³,ê,é"à—e,É,Ífpf‰f[][[f^[[,àŠÜ,Ü,ê,Ü,·[]B

### "Á∙Êf□fjf…□[

<u>flfvfVf‡f"□Ý'è‰æ-Ê</u>

 $\begin{array}{l} fffXfNfgfbfv, \climetrial{limetrial{limetri}{limetrial{limetrial{limetri}{limetrial{limetrial{limetri}{limetrial{limetrial{limetri}{limetrial{limetri}{limetrial{limetri}{limetrial{limetri}{limetrial{limetri}{limetrial{limetri}{limetrial{limetri}{limetrial{limetri}{limetrial{limetri}{limetri{limetri}{limetri}{limetri{limetri}{limetri}{lim$ 

<u>Applef[]fjf...[[]Ý'è</u> <u>Filef[]fjf...[[]Ý'è</u> <u>StartUpf[]fjf...[[]Ý'è</u> <u>HELPf[]fjf...[[]Ý'è</u> ,±,±,ð,f,^,<,μ,Ä,¨,,ÆfRf"fsf…[[f^[[f}][fN,ÌfAfCfRf",ª[]¡fAfNfefBfu,ÈfAfCfRf",É•Ï ‰»,μ,Ü,·  $fRf"fsf...[[f^f]][fNf]]fjf...[[$ 

,±,±,Å,ĺ,s,lf}fbfN,X,Tfo<code>[[,l]</code>¶'[,l]fRf"fsf…<code>[[f^f]</code>[[fNf<code>[]fjf</code>...<code>[[,ð'l'ð,µ,½]</code>ê<code>[‡,ð]</code>à-  $^{3}_{4}$ ,µ,Ü,·

,±,±,ð'l'ð,·,é,ÆŒ»[]Ý<N" ® '†,ÌŠefAfvfŠfP[[fVf‡f",²f}fbfLf"fgfbfVf...•—,Ìf^fXfNf}fl[[fWff][,ÅfAfCfRf"•t,«,Å•\ަ,³,ê,Ü,·]B

,±,Ì∏ó'Ô,Å

<u>□,<@"\f^fXfNf}fl□[fWff□[□@□@,s,lf^fXfN,ðŽg,¤</u>

,Q[]A  $^{1}_{4},\delta$ %B,·, $\delta$ 'l' $\delta$ ,·,é, $\mathcal{E}$ []A..., $\delta$ %B,·,A•\ަ,<sup>3</sup>, $\hat{e}$ ,Ä,¢, $\acute{e}$ fAfvfŠ^ÈŠO, $\delta$ "ñ•\ ަ,É, $\mu$ ,Ü,·[]B []Ä"xfRf"fsf...[][f^f}[][fNf[]fjf...[][, $\delta$ 'l' $\delta$ ,·, $\acute{e}$ , $\mathcal{E}$ "ñ•\ަ,É,<sup>3</sup>, $\hat{e}$ , $\frac{1}{2}$ fAfvfŠ,Í ‰ ifZfpf $\mathcal{E}$ [][f^,Ì $\mathcal{E}$ ā,É•\ަ,<sup>3</sup>, $\hat{e}$ ,Ü,·[]B

 $\begin{array}{ll} &, R \square A, \cdot, \times, \ddot{A}, \eth \bullet \backslash \check{Z} \\ &, \pm, \pm, \pm, \acute{I}, P, \hat{A}, \mathring{A}, \grave{a}f A f v f \check{S}, \eth " \tilde{n} \bullet \backslash \check{Z} \\ &, \acute{E}, \grave{e}, \ddot{U}, \overset{1}{,} \widetilde{n} \square B' I' \eth, \mathring{A}, \ll, \acute{e}\check{Z} \\ &, \pm, \pm, \eth' I' \eth, \cdot, \acute{e}, \pounds \square A \\ &, \acute{e} \land \mathring{B}, \cdot, \mathring{A} \bullet \backslash \check{Z} \\ &, \acute{e} f A f v f \check{S} \overset{2}{E} \check{S} O, \eth, \cdot, \times, \ddot{A} \bullet \backslash \check{Z} \\ &, \mu, \ddot{U}, \square B \end{array}$ 

,S□AŠY"-fAfvfŠ,ð'l'ð,·,é,Æ,»,ÌfAfvfŠ,ªfAfNfefBfu,É,È,è,Ü,·□B

,u,P□D,T,æ,è□Å'剻,μ,Ä,¢,éfAfNfefBfu,Å,È,¢fAfvfŠfP□[fVf‡f",ð'l'ð,·,é,Æ□A□Å'å ‰»,Ì,Ü,ÜfAfNfefBfu,É,È,é,æ,¤,É,È,è,Ü,μ,½□B

#### •t'®fSf~" (TMGOMI.EXE)

,±,ÌfSf~",ĺ^ȉº,Ì<@"\,ð—L,μ,Ä,Ü,·

,P∏Afhf

. ‰fbfÓ□•fhf□fbfv,Å□í□œ,μ,½ftf@fCf<,ð•Ê,È□ê□Š,ɕۑ¶,μ,Ä,¨,«□AŒã,Å•œŠ^,Å, «,Ü,·□B

,Q[]A[]í[]œff[][f^,ðŽw'è,μ,½fffBfŒfNfgfŠ,É^Ú"®,μ,Ü,·[]B ffftfHf<fg,Å,ÍTMGOMI.EXE,ª<N"®,³,ê,½fffBfŒfNfgfŠ,̉º,ÉTMGOMI,Æ,¢ ,¤fffBfŒfNfgfŠ,ð[]ì,è,Ü,·[]B

,R□AfSf~",Ìf^fCfgf<,ð•Ï,¦,ç,ê,Ü,·□B

,S∏A<u>fSf~",ĺ,¢,Â,à</u><u>Ď</u>Š'è,Ì^Ê'u,É'u,¢,Ä,¨,<sup>¯</sup>,Ü,·<u>□</u>B

,T□A,v,`,u,Ì□Ä□¶□A'l'ð,ª□s,¦,Ü,·□B

,U□Aftf@fCf<,Ì•œŠ^"™,ª^ê"x,Å□s,¦,Ü,·□B

,V□A□í,É'O–Ê∙\ަ,É,Å,«,Ü,·□B

,W□A<u>fŠftfŒfbfVf...f,□[fh</u>

,X∏A<u>fSf~,È,µŽž∏A<y,ÑfSf~, ,莞,ÌfAfCfRf",Ì•Ï∏X</u>

Žg—p•û-@

<u>V1.1,Å,Ì∙ï□X"</u>

 $\label{eq:started_started_s$ 

 $,\pm,$ Ìftf@fCf<,Í-{"-,É[]í[]œ,µ,È,¢ŒÀ,èŽc,Á,Ä,¢,é,Ì,Å[]A,¢,Â,Å,à•œŠ^,Å,«,Ü,·[]B

•œŠ^-",ĺ-{"-

,É□í□œ, ,é□ê□‡,Í□AfAfCfRf",Ìf\_fuf‹fNfŠfbfN–",Í□A,s,If}fbfN,X,Tfo□[,ÌfSf~",ð‹ó,É, ·,é,ð'l'ð,μ□AŠY"–ftf@fCf‹'l'ðŒã□A,¢,\_,ê,©,Ìf{f^f",ð'l'ð,μ,ĉº,³,¢□B  $\begin{array}{l} fSf~", \hat{I}ff[[f^Šm"F‰æ-Ê,'n;fXfNf[]][[f<,ª,Å,«,é,æ,¤,É,È,Á,½]B \\ fSf~", fffBfŒfNfgfŠ,©,çfSf~",Ö,Ífhf[]fbfv,Å,«,È,¢,æ,¤,É,µ,½]B \\ Šù,ÉfSf~", ÉŽÌ,Ä,Ä,¢,éff[[[f^,Æ"<sup>-</sup>,¶ftf@fCf<,Ífhf[]fbfv,Å,«,È,,È,Á,½]B ,»,Ì'¼]AŠeŽífofO'×,µ \\ \end{array}$ 

,s,lfGfCfŠfAfX

## <u>,s,lfGfCfŠfAfX,Æ,Í□D□D</u>

"<sup>-</sup>□«,<sup>3</sup>,ê,Ä,¢,éTMALIAS.EXE,Å,±,Ì‹@"\,ðŽg—p,μ,Ü,·□B TMALIAS.EXE,ðftf@fCf‹f}fl□[fWff□["™,Åf\_fuf‹fNfŠfbfN,μ‹N"®,μ,ĉ⁰,³,¢□B ,u,P□D1,æ,è•¡□",Ìfhf‰fbfO□•fhf□fbfv,É'Ĩ‰ž,μ,Ü,μ,½□B

,<u>s,lfGfCfŠfAfX,Ö,Ì"o˜^,É,Â,¢,Ä</u>

<u>,s,lfGfCfŠfAfX,Ö,Ì"o<sup>~</sup> •Ï□X,É,Â,¢,Ä</u>

,s,lfGfCfŠfAfX,©,ç-{'Ì,ð<N"®

<u>-{'Ì<N"®Œã,s,lfGfCfŠfAfX,Ì□ó'Ô</u>

 $,s,lfGfCfŠfAfX,\dot{l}"o~^fAfCfRf",\dot{l}‰æ-\hat{E}\_\tilde{a}^{\hat{E}'u},\dot{l}\bullet\hat{U}'¶\_A\_\dot{Y'}e$ 

,s,lfGfCfŠfAfX-{'Ì,Ì\_^\_\_

,s,lf^fXfN,©,ç,Ì,s,lfGfCfŠfAfX,Ì<N"®

#### fhf‰fbfO[]•fhf[]fbfv,É,æ,é[]V<K"o<sup>~</sup>^

,s,lfGfCfŠfAfX,Ö,lŪV<K"o¯^,l,s,lfGfCfŠfAfX-{'Ì,Ö,Ì ŠY"-ftf@fCf<,ðfhf‰fbfO□•fhf□fbfv,µ,ĉº,³,¢□B"o˜^‰æ-Ê,ª□oŒ»,µ,Ü,·□B

#### fVfXfef€f□fjf...□[,©,ç,Ì□V‹K"o<sup>~</sup>^

,s,lfGfCfŠfĀfX,Ì"o¯¯,Ì•Ï□X,ð'l'ð,μ□A‰E'¤"o¯^‰æ–Ê,ª'l'ð,³,ê,Ä,È,¢ □ó'Ô,Å□V<K"o¯^,ð□s,¢,Ü, □B

# ′**□**^Ó

,s,lfGfCfŠfAfX,Ö□V<K"o<sup>^</sup>,ð□s,¤,Æ□A"o<sup>^</sup> 'O,ÉŒ»□Ý<sup>^</sup>Ê'u,̕ۑ¶,ð,µ,Ä , ,Á,Ä,à,PŽž"I,É-<sup>3</sup>Œø,É,È,è,Ü,·□B □V<K"o<sup>^</sup>,µ,½fAfCfRf",ð□D,«,È<sup>2</sup>u,É"z'u,µ□A□Ä"x,s,lfGfCfŠfAfX-{'Ì,Ì fVfXfef€f□fjf...□[,æ,茻□Ý<sup>^</sup>Ê'u,̕ۑ¶,ð'l'ð,µ,ĉ<sup>Q</sup>,³,¢□B "o<sup>~</sup> •Ï□X,ĺfVfXfef€f□fjf...□["à,Ì,s,lfGfCfŠfAfX,Ì"o<sup>~</sup> ^,Ì •Ï□X,ðʻl'ð,μ□AŠY"-"à—eʻl'ð,μ□s,¢,Ü,·□B ,±,ÌŽž□A□Ä<N"®,μ,È,¢,Æ,»,Ì□óʻÔ,Í"½‰f,¢,½,μ,Ü,¹,ñ ,s,lfGfCfŠfAfX,ð<N"®,·,é,Æ"o<sup>~</sup>^,³,ê,Ä,¢,é<[Ž—fAfCfRf",ª•\ަ,³,ê,Ü,· ^ȉº,Ì,æ,¤,É,μ,Ä<[Ž—fAfCfRf",©,ç<N"®,μ,Ä,,¾,³,¢]]B

,P $\Box$ A'Ê $\Box$ í,ÌfAfCfRf"f\_fuf<fNfŠfbfN,Å<N" ®,µ,Ä,,¾,³,¢ $\Box$ B fpf‰f $\Box$  $\Box$ [Źw'è,µ,Ä,¢,é $\Box$ ê $\Box$ ‡,ĺ,»,Ìftf@fCf<,ðfpf ‰f $\Box$  $\Box$ [f $\Box$ [,Æ,µ,Ä<N" ®,µ,Ü,· $\Box$ B

,Q[]A"o<sup>~</sup>^,μ,Ä, ,é,s,lfGfCfŠfAfXfAfCfRf",ÉŠY"-ftf@fCf<,ð fhf‰fbfO&fhf[]fbfv,μ[]A,»,Ìftf@fCf<,ðfpf‰f[][][f<sup></sup>[[,Æ,μ,Ä<N"®,·,é,± ,Æ,à,Å,«,Ü,·[]B ,P□Af}fbfN•—fOfŒ□[fAfCfRf",É•Ï,é ,Q□A‰æ-Ê,©,ç□Á<Ž,³,ê,é

flfvfVf‡f"□Ý'è,É,æ,è□ã‹L,QŽí—Þ,©,ç,Ç,¿,ç,©,ð'l'ð,Å,«,Ü,·□B ,Q,Ì□Á‹Ž^ÈŠO,Å,Í□Ä"xfAfCfRf",ðf\_fuf‹fNfŠfbfN,·,鎖,É,æ,Á,Ä□Ä"x‹N"®,·,鎖 ,ð□s,¦,Ü,·□B ,s,lfGfCfŠfAfX,Ì"o<sup>~</sup>^fAfCfRf",͉æ–Ê□ã,Ì"C<sup>^</sup>Ó,Ì<sup>^</sup>Ê'u,É□í,É'u,Ž–,ª,Å,«,Ü,·□B,±,Ì<@"\,É,æ,è'Ê□í,ÌfAfCfRf"Œ<sup>^</sup>f‰f"f`ff□[,Æ"<sup>-</sup>,¶,æ,¤,ÈŽg,¢•û,ª,Å,«,Ü,·□B –"□Aftf@fCf‰□["<sup>™</sup>,©,çftf@fCf<,ðfhf□fbfv,µ,Ä<N"®,·,鎞,È,Ç,¢,Â,à"<sup>-</sup>,¶<sup>^</sup>Ê'u,ÉfAfCfRf",<sup>a</sup>, ,é,Ù,¤,<sup>a</sup>,æ,è•Ö—<sup>~</sup>,Å,·□B

Œ»∏Ý^Ê'u,Ì∙Û'¶

Še"o<sup>~</sup>^fAfCfRf",ðŽ©•<sup>a</sup>,Ì,·,«,È<sup>^</sup>Ê'u,É"z'u,μ□A,s,lfGfCfŠfAfX-{'Ì,Ì fVfXfef€f□fjf...□[,æ,茻□Ý<sup>^</sup>Ê'u,̕ۑ¶,ð'l'ð,μ,ĉ<sup>o</sup>,³,¢□B ŽŸ‰ñ<N"®Žž,æ,èŽw'è,³,ê,½<sup>^</sup>Ê'u,Ö<[Ž—fAfCfRf",ð"z'u,μ,Ü,·□B

′[]^Ó

,±,ÌŒ»□Ý^Ê'u,Ì∙Û'¶,ð'I'ð,μ,½□ê□‡□A<[Ž—fAfCfRf",Í,»,Ì□ê□Š,©,ç^Ú"®,Å,«,È,-,È,è,Ü,·□B

,±,ê,ð‰ð□œ,∙,é,Ì,Í,s,IfGfCfŠfAfX-{'Ì,ÌfVfXfef€f□fjf…□[,æ,è^Ê'u,ÌŽ©—R ‰»,ð'I'ð,µ,ĉ⁰,³,¢□B ,s,lfGfCfŠfAfX−{'Ì,ð"o<sup>~</sup>^fAfvfŠ,Ì‹N"®Œã□AflfvfVf‡f"□Ý'è,ÅŒ©,¦,È,,·,éŽ− ,ª,Å,«,Ü,·□B('S'Ì,Ì□Ý'è"à)

# ′**□**^Ó

,s,lf}fbfN,X,T,Ìf^fXfNfŠfXfg(fRf"fsf...□[f^□[f}□[fN),É,Í,s,lfGfCfŠfAfX,ÌfAfCfRf",Í•\ ަ,³,ê,Ü,¹,ñ□B,s,I,",□,",<,Å,Í•\ަ,³,ê,Ü,·□B ,s,lf^fXfN,©,ç,s,lfGfCfŠfAfX,ÌŠeŽÀ□sftf@fCf<,ð'¼□ÚŽÀ□s,Å,«,é,æ,¤ ,É,È,è,Ü,μ,½□B ,s,lf^fXfN,©,ç,s,lfGfCfŠfAfX,ÌŠY"−fAfCfRf",ðf\_fuf‹fNfŠfbfN,·,éŽ− ,É,æ,è‹N"®,Å,«,Ü,·□B□Å'剻‰æ−ÊŽg—pŽž,Ì‹,¢−¡•û,Å,µ,å,¤□B

 $[], @"\f^fXfNf}fl[[fWff][ ,s, lf^fXfN ]$ 

•\ަ•û-@,ĺ□ã•"ListBox,ªŒ©,¦,Ä,¢,éWindow,Ì^ê——,É,È,è□A‰º•"ListBox,ª"ñ•\ ަWindow,Ì^ê——,É,È,è,Ü,·□B □¶,©,çfAfCfRf"□Af^fCfgf<□AfNf‰fX-¼□Afnf"fhf<,ª•\ަ,³,ê,Ü,·

 $\label{eq:started_started_st$ 

,Ü,<sup>1</sup>/<sub>2</sub>[]ã‰<sup>Q</sup>ListBox,Æ,à•;[]"'I'ð,Å,«,é,Ì,Å]AŠô,Â,©,ÌfAfvfŠ,ð,Ü,Æ,ß,Ä]A]I— <sup>1</sup>,µ,<sup>1</sup>/<sub>2</sub>,¢Žž,ɕ֗~,Å,·]B Šef{f^f",Ì"à—e,ĺ,»,Ì,Ü,Ü,Å]A ‰B,·‹y,ÑŒ©,¦,é,Ìf{f^f",Ì,Ý'Î]Û,É,È,éListBox,ª]A^á,¢,Ü,·]B

,u,Q[]D,O,æ,è,Ì<@"∖

,P[]A<u>.s,lfGfCfŠfAfX</u>,ð'¼[]ÚŽÀ[]s,Å,«,é,æ,¤,É•Ï[]X[]iŠY"fAfvfŠ,Ìf\_fuf‹fNfŠfbfN-",Í[]Ø,è'Ö,¦f{f^f"[]j ,Q[]A•\ަf,[][fh•Ï[]X‹@"\[]iŒ©,¦,é,—,‰,Ž,",[],—,ÆŒ©,¦,È,¢,—,‰,Ž,",[],— ,ð•ª,<sup>-</sup>,Ä•\ަ,Å,«,é,æ,¤,É•Ï[]X[]j ,R[]A,s,lfGfCfŠfAfX,ð•\ަ,μ,È,¢flfvfVf‡f",à'ljÁ

,u,Q[]D,R,æ,è,Ì<@"∖

,P□AfRf}f"fhf‰fCf",ÅŽÀ□s,ª,Å,«,é,æ,¤,É,È,Á,½□B ,Q□A□ã<LfRf}f"fhf‰fCf",Å,ÌŽÀ□s,ð,P,OŒÂ,Ü,ŕۑ¶,μ,Ä,¨,⁻,é□B ,R□A,s,If^fXfN,Å,v,‰,Ž,Ì□I—¹□A□Ä<N"®□AfŠfu□[fg,ª,Å,«,é,æ,¤,É,È,Á,½ fAfCfRf"Žæ,è∏ž<@"∖

,s,lf}fbfN,X,Tfo□[,Ì□^,ñ'†, ,½,è,Ì<ó,¢,Ä,é•"•ª,ÉŒ»□Ý<N"®,µ,Ä,¢ ,éf^fXfN,ÌfAfCfRf",ð•\ަ,µ,Ü,·□B □¶,PfNfŠfbfN,ÅfAfNfefBfu‰»□A‰E,PfNfŠfbfN,ÅŠef□fjf...□[,©,ç'l'ð,Å,«,é,æ,¤ ,É,È,Á,Ä,¢,Ü,·□B,±,±,Ì□',«Š·,¦,Ìf^fCf~f"fO,ÍŠefAfvfŠ,Ì,v,‰,Ž,",□,—,Ì"j ‰óŽž,â<N"®Žž,Å,·□B □®□AfŠf\□[fX•\ަ"™,ð□s,Á,Ä,é□ê□‡,Í•\ަfAfCfRf",ª□,È,,È,é,©,à,µ,ê,Ü,¹,ñ□B

<u>'Î</u><u>ÛŠO</u><u>Ý</u>'è(fAfCfRf"Žæ,è<u></u>ž<@"\)

## fŠf\[[fXf,fjf^<@"\

,s,lf}fbfN,X,Tfo□[‰E'¤,Éf□f,fŠ□[□A,f,c,hfŠf\□[fX□A,t,r,d,qfŠf\□[fX,ÌŽc—Ê,ð•\ ަ,μ,Ü,·□B

$$\begin{split} & (\mathbb{E} x \square (@``\,\delta,n,m,É,\cdot,é,ÆŽw'e,\mu,½ \square AfŠf (\square [fX^è W^o,É,E,é,Æ \square A ( x, \square f - fCfAf \square fO, ^a \square o ( x, \mu, U, \cdot \square B ), \pm, lf_f CfAf \square fO, ©, c \square A, v, ‰, Ž, ,, , \square, --, " \square I -- ^1 \square A \square Ä < N " ® \square A, s, lf } fbf N, X, T \square I -- ^1 \square A, », l, U, U' ±, ¯, é, l, S Ží -- Þ, ð' l' ð, Å, «, U, · \square B \end{split}$$

Žž<u>□</u>•\ަ<@"\

,s,lf}fbfN,X,Tfo□[,̉E'¤,ÉŽž□□□A"ú∙t,ð∙\ަ,μ,Ü,·

fwf<fvf□fjf...□[

<u>fof<[[f"fwf<fv</u>,Ì,n,m]C,n,e,e

,±,ê,ĺ<u>fAfCfRf"Žæ,è□ž<@"\</u>,Æ'Î,É,È,Á,Ä^Ó-<sub>i</sub>,Ì, ,éfRf}f"fh,Å,· $\Box$ B fAfCfRf"Žæ,è $\Box$ ž<@"\,Å•\ަ,³,ê,½fAfCfRf",Ìf^fCfgf<-¼,ð•\ަ,µ,Ü,· $\Box$ B

fwf<fvfAfCfRf",ðfNfŠfbfN,μ,½Žž,Éf□fjf...□[,É,μ,½,¢fvf□fOf‰f€,ð"o~^,μ,Ä ‰º,³,¢□B —á,¦,Î□A□H—tŒ´f}fbfv,Æ,©,r,c,j,R□D,P,Ìfwf<fv,ð"o~^,·,é,ƕ֗~,Å,· ,u,P□D,U,©,ç'Ê□í,ÌfefLfXfg•¶,â'¼,Ìf□□[fvf□,Ì•¶□',à"o~^,Å,«,é,æ,¤ ,É,È,è,Ü,μ,½□B ,±,Ì□ê□‡□AŽÀ□sfvf□fOf‰f€,Ì —",É.hlp^ÈŠO,ð'I'ð,μ,½,Æ,«□A<N"®,·,éfAfvfŠfP□[fVf‡f"-¼,ðftf<fpfX,Å"o~^,μ,Ä,¨,¢,Ä,,¾,³,¢□B

—á,¦,Î□AAmipro,Ì•¶□',ð"o<sup>~</sup>,µ,½□ê□‡□AŽÀ□sfvf□fOf‰f€ ,ÉAmipro,Ìftf‹fpfX,ð‹L"ü,µ,Ä,,¾,³,¢□B,±,¤,µ,Ä,¨,-,Æ□A,g,k,of}□[fN,©,ç,»,Ì•¶□',ð'l'ð,·,é,Æ□AAmipro,ª‹N"®,µ□A,»,Ì•¶□',ð"Ç,Ý□ž,Ý ,Ü,·□B

□i"o<sup>~</sup>^,ĺ,Q,OŒÂ,Ü,Å,É,È,Á,Ä,¢,Ü,·□@,u,Q□D,O,æ,è□j

,h,l,df}[[fNf[]fjf...[[

,±,Ì,h,l,df}□[fN,ð‰E,PfNfŠfbfN,·,é,± ,Æ,É,æ,èfXfs□[fffB□[,É,h,l,d,Ì,n,m□C,n,e,e,ð□§Œä,Å,«,Ü,·□B

,Ü,½□A'Ê□í,Ç,¤,è□¶,PfNfŠfbfN,μ,½□ê□‡,ĺ^ȉº,Ì,R,Â,Ìf□fjf...□[,©,çŠe"à e,ð'l'ð,Å,«,é,æ,¤,É,È,è,Ü,·□B

# ,h,l,d,Ì,n,m[]C,n,e,e

•¶Žš,Ç,¤,è,h,l,d,Ì,n,m□C,n,e,e,ð,¨,±,È,¢,Ü,·□B

# ,h,l,d,Ì∏Ý'è

 $\textcircled{E} = [\acute{Y}'l'\acute{d}, \stackrel{3}{,} \acute{e}, \ddot{A}, \ddagger, \acute{e}, h, l, d, \grave{l}] \cup [] \times [] \acute{Y}'\grave{e}, \eth < N'' @, \mu, \bigcup, \cdot ]] B$ 

# '**Pΐ"o**~^

 $\textcircled{E} = [\acute{Y}'l'ð, ], \acute{e}, \ddot{A}, ¢, \acute{e}, h, l, d, \dot{l}'P \\ \textcircled{E} \\ \acute{e}''o^{^{\sim}} \\ \& e - \\ \acute{E}, \delta \\ \textcircled{E} \\ \ddot{A}, \\ \ddot{N} \\ \Box \\ o, \mu, \\ \ddot{U}, \cdot \\ \dot{A}, \\ \dot{A}, \\ \dot{$ 

# ,`,o,o,k,df□fjf...□[,Ì□Ý'è

## ′**\_^Ó**

,±,Ì□V<K"o<sup>~</sup>^,Ì□ê□‡,Í•K, ]□V<K'ljÁf{f<sup>f</sup>,ð‰Ÿ,μ,½Œã□AŽQ□Æ–",Í<L"ü,μ,Ä ‰º,³,¢□B □í□œ,â□«□ª"™,Ì□ê□‡,͕ۑ¶f{f<sup>f</sup>,ð‰Ÿ,³,È,,ÄŒ<□\,Å,·

<u>,`,o,o,k,df□fjf...□[,©,ç<N"®,Å,«,È,¢</u>

## fNfŠfbfvf{[[fhfqfXfgfŠ[[

,±,±

, $\delta f f f b f N, \cdot, \acute{e}, \mathcal{E} f l f v f V f \ddagger f ( ) <math>\dot{V} \circ \dot{E} \delta O, c, ] A f N f \delta f b f v f \{ [ f h, \hat{h} q f X f g f \delta [ , \delta Z n, B, Ü, \cdot ] B, \dot{L} \circ \dot{L} f q f X f g f \delta [ , \hat{h} e f L f X f g \bullet n, \hat{h}, \dot{V}, A ] A \circ \dot{A} \circ \dot{A}, O, O \bullet n Z \delta, Ü, A, \delta, P, O ( A, Ü, A \bullet U \circ n, H, U, \cdot ] B \bullet U \circ n, \dot{A}, \dot{A},$ 

 $\label{eq:started_started_st$ 

 $,\pm,i\langle@''\rangle,\delta\check{S}^-p,\cdot,\acute{e},\&\Box A^{\dot{E}}OfJfbfg\Box\bulletfy\Box[fXfg,\mu,½"à-e,ª\check{S}E'P,\acute{E}\bullet&\check{S}^{\dot{A}},a,a,\ddot{U},\cdot\Box B$ 

,±,ê,ĺ,Æ,Á,Ä,à•Ö—~,È<@"\,Å,v,h,m,c,n,v,r•tʻ®,ÌfNfŠfbfvf{[[fh<@"\,ð,P•"Šg'£ ,·,é,à,Ì,Å,·[]B 'Ê[]í,ÌfNfŠfbfvf{[[[fh,ĺ,P,Â,μ,©•¶Žš—ñ,ð<L‰<sup>-</sup>,Å,«,Ü,¹,ñ,ª[]A,s,lf}fbfN,X,T,ðŽg,¤

,Æ,P,OŒÂ–~́<'n⁻,Å<L‰⁻,Å,«,é,æ,¤,É,È,è,Ü,·□B

•¶□("™,ð•Ò□W,µ,Ä,¢,鎞,É□A,s,lf}fbfN,X,Tfo□[,Ì•Ò□Wf□fjf...□[,ð‰Ÿ,µ,Ä ‰º,³,¢□B□;,Ü,ÅfRfs□[,µ,½Šô,Â,©,Ì"à—e,ª•\ ަ,³,ê,é,Í,¸,Å,·□Bfy□[fXfg,µ,½,¢•¶Žš—ñ,ð'l'ðŒã□AŠY"fAfvfŠfP□[fVf‡f",Åfy□[fXfg,µ,Ä,,¾,³,¢ ,d,c,h,s,a,n,wfqfXfgfŠ[][

,±,ê,àfNfŠfbfvf{[[[fhfqfXfgfŠ[][,Æ"<sup>-</sup>,¶,æ,¤,ɉß<Ž,É"ü—ĺ,µ,½•¶Žš—ñ,ð<L ‰<sup>-</sup>,µ,Ä,<sup>~</sup>,,à,Ì,Å,·[]B fNfŠfbfvf{[[[fhfqfXfgfŠ[][,Æ<sup>^</sup>á,¤,Ì,ĺ'Î[]Û,ª,d,c,h,s,a,n,w,É,È,é,±,Æ,Å,·[]B ,d,c,h,s,a,n,w,Æ,ĺ—á,¦,Îftf@fCf<ŠÇ—[]f\ ftfg,È,Ç,ÅfRfs[][,·,鎞,È,Ç,ÉfRfs[][]æ,ÌfffBfŒfNfgfŠ-¼,ð"ü ĺ,µ,½,è,·,鎞,ÌŽlŠp,¢"ü—ĺ,a,n,w,ÌŽ-,Å,·[]B

 $\begin{array}{l} ,\pm,\pm,\acute{E}ftfH[[f]fX,^{a},\,,\overset{1}{2},\acute{A},\ddot{A},\acute{e}\check{Z}\check{Z}[i```u-l[0\acute{O},l\check{Z}\check{Z}]j] &fL[[,ð \\ &\tilde{V},\cdot,\pounds,d,c,h,s,a,n,wfqfXfgfŠ[[,l]f_fCfAf[]fO,^{a}] o \times,\mu,\ddot{U},\cdot,\dot{I},\dot{A}[A,\pm,\pm,\dot{A}``à-e,ð```u \\ -l(Eã[A'-[M-",l-1]) &\delta f\{f^{f},\dot{\delta},~,\mu,\ddot{A}) &e^{3}, dB \\ \check{Z}\ddot{V},&(c,\pm,\dot{I}) &a-e,ð\check{Z}Q[],\cdot,\acute{e}\check{Z}\check{Z},\dot{I}]A[] &fL[[,ð &\tilde{V},\mu]Af_fCfAf[]fO,ð]] o \times,\overset{3}{2},\overset{1}{2},\pounds{E},\pm \\ ,e,\dot{A}[] &f\{f^{f},\delta) &\tilde{V},\mu,\ddot{A},,\overset{3}{4},\overset{3}{4}, dB,\overset{3}{4},\overset{3}{4},\overset{3}{4},\overset{3}{4},\overset{3}{4},\overset{4}{3},\overset{4}{4},\overset{4}{4}$ 

,d,c,h,s,a,n,wfqfXfgfŠ□[,Ì<ï'Ì"I,ÈŽg,¢•û

,±,ê,ĺŽ,,,Ì[]ê[]‡,¾,Æ,¢,ë,ñ,ÈfffBfŒfNfgfŠ,©,ç,P,Â,ÌfffBfŒfNfgfŠ,É  $‰\frac{1}{2}$ "x,àfRfs[[,·,鎞,È,Ç,ÉŽg,¢,Ü,·[]B

,P□Aftf@fCf<ŠÇ—□f\ftfg,ÅfRfs□['I'ð ,Q□AfRfs□[□æfffBfŒfNfgfŠ,ð<L"ü,·,é,½,ß,Ìf\_fCfAf□fO,ª•\ަ ,R□A,Q,Ìf\_fCfAf□fO,ªŠJ,¢,½Žž"\_,Å□«fL□[,©‰E,PfNfŠfbfN,µ,Ä fGfffBfgfqfXfgfŠ□[,ð•\ަ,³,¹Žw'èfffBfŒfNfgfŠ,ð'I'ð,µ —¹‰ðf{f^f",ð‰Ÿ,·□B

#### ,r,g,d,k,k,Æ,ĺ

,v,h,m,c,n,v,r,Ì[]ê[]‡,r,g,d,k,k,ÆŒÄ,Î,ê,éf\ftfg,Í•W[]€,Å,Ífvf[]fOf ‰f€f}fl[[fWff][[]iPROGMAN.EXE[]j,É,È,Á,Ä,¢,Ü,·[]B‰½,ð,·,éf\ftfg,©,ÆŒ¾,¦,Î ,P[]AŠefAfvfŠfP[[fVf‡f",ðŽÀ[]s,·,é[]B ,Q[]AŽ©•ªŽ©[]g,ð[]I—¹,·,é,±,Æ,É,æ,Á,Ä,v,h,m,c,n,v,r,ð[]I—¹,·,é[]B ,R[]A,v,h,m,Ì^ê•"[]Ý'è,ÌŽÀ[]s

,È,Ç,ª, ,è,Ü,·□B,Q"Ô,©,ç,à,í,©,é,æ,¤,É,r,g,d,k,k,ð□I—¹,·,é,Æ,v,h,m,c,n,v,r,ĺ□I— ¹,μ□A,c,n,r,Ì-ß,è,Ü,·□B,»,¤,¢,¤^Ó-¡,Å,Í,v,h,m,c,n,v,r,ðŽg,Á,Ä,¢,□ê□‡,Ì—v,É,È,é ƒ\ftfg,Å,·,Ë□B,s,lf}fbfN,X,T,Ì□ê□‡,Í,r,g,d,k,k,Æ,μ,ÄŽg—p,·,é□ê□‡,àŒŸ"¢ ,μ,Ä□ÝŒv,μ,Ä,è,Ü,·,Ì,Å□A,Ù,Úfvf□fOf‰f€f}fl□[fWff□[,ð'u,«Š·,¦,éŽ-,ª,Å,«,Ü,·□B

#### Shell,É,s,lf}fbfN,ð,•,é,É,Í

,P□AWindowsfffBfŒfNfgfŠ,Ìsystem.ini"à,Ì[boot]fZfNfVf‡f""à,Ìshell=progman.e xe,ðtmmac.exe,É,¨,«,©,¦,é□B ,Q□Ctmmachk.dll‹y,Ñtmmacdl.dll,ðwindowsfffBfŒfNfgfŠ"à,ÉfRfs□[,·,é□B ,R□Awindows,ð□Ä<N"®,·,é□B ∏ã<LŽè□‡,Å,æ,ë,µ,,¨Šè,¢'v,µ,Ü,·□B fXfs[[fhf]fjf...][

fXfs[[fhf[]fjf...[[,Æ,ĺ‰æ–Ê[]ã,Ì"C^Ó,Ì"\_,Å[]Af}fEfX,Ì ‰E–",Í[]¶,PfNfŠfbfN,É,æ,Á,Ä,s,lf}fbfN,X,T,ÌŠef[]fjf...[[,ð•\ަ,³,¹,é,à,Ì,Å,·[]B "C^Ó,Ì"\_,ĺflfvfVf‡f"[]Ý'è,É,æ,è^ȉº,Ì,R"\_,ðŽg,¦,é,æ,¤,É,È,è,Ü,·[]B

,P $\Box$ A•ÇŽ†•"•<sup>a</sup> ,Q $\Box$ AfAfNfefBfufAfvfŠfP $\Box$ [fVf‡f",Ìf^fCfgf<fo $\Box$ [ ,R $\Box$ A‰æ-Ê $\Box$ ㉰ $\Box$ ¶‰E,Ì'[

,Ü,½□AflfvfVf‡f"□Ý'è,É,æ,è<N" ® ,³,¹,é,½,ß,ÌfNfŠfbfN,ð□¶‰E,©,ç'l'ð,Å,«,Ü,·□B

,Ü,½ $\Box$ AflfvfVf‡f" $\Box$ Ý'è,É,æ,è $\Box$ AfXfs $\Box$ [fhf $\Box$ fjf... $\Box$ [,ɕt‰Á,<sup>3</sup>,<sup>1</sup>,é,s,lf}fbfN,X,T,Ìf $\Box$ fjf...  $\Box$ [,ð'l'ð,·,鎖,<sup>a</sup>,Å,«,Ü,· $\Box$ B ,±,ÌfXfs $\Box$ [fhf $\Box$ fjf... $\Box$ [,Í<u>,h,l,df} $\Box$ [fN,Ìf $\Box$ fjf... $\Box$ [^ÈŠO,Ì'S,Ä,Ì,s,lf}fbfN,X,T,Ìf $\Box$ fjf...  $\Box$ [,ðŽæ,è $\Box$ ž,ß,Ü,· $\Box$ B</u> ,s,lfGfCfŠfAfX,Æ,ĺ

,æ,Žg,¤f\ftfg,ðfAfCfRf"‰»,µ,ÄfffXfNfgfbfv,É'u,¢,Ä,¨,«,½,¢,ÆŽv,í,ê,½,±,Æ,Í—L,è,Ü,¹,ñ,©[]H Windows system ,Å,ĺ,»,Ìf\ftfg,ð<N" ®,<sup>3</sup>,<sup>1</sup>,È,¢,Æ,±,ê,ª[]o— ^,Ü,¹,ñ[]B[[]'ò,Èf[]f,fŠ,ð,¨Ž[],¿,È,ç-â'è,ĺ, ,è,Ü,¹,ñ,ª[]A'½,,Ì•û[]i[],È,-,Æ,àŽ,,[]j,ĺ[]Af[]f,fŠ•s'«,É"Y,Ü,<sup>3</sup>,ê,Ä,¢,Ü,·[]B

f□f,fŠ,ð□Á"ï,<sup>3</sup>,<sup>1</sup>,È,¢,Å□A□Š-],Ìf\ftfg,ÌfAfCfRf",ÉŠÈ'P,ÉfAfNfZfX‰Â"\□A,±,ê,ªf ‰f"f`ff,Ì'¶□Ý^Ó<`,¾,ÆŽv,¢,Ü,·□BTMALIAS,ÍŒ¾,Á,Ä,Ý,ê,Î□A^êŽí,Ìf ‰f"f`ff,Å,·□B,½,¾□AŽ©•ªŽ©□g,ÍŽÀ□Û,É,Í<N"®,¹, ,É□A<N"®,µ,½,¢f\ **ftfg,ÌfAfCfRf",ðfffXfNfgfbfv,Ì□D,«,È^Ê'u,É•\Ž**¦,µ,Ü,·

ŠÈ'P,É,¢,¤,Æ'Ê[]í,ÌfAfCfRf"‰»,Æ,s,IfGfCfŠfAfX,Ì^á,¢,Í[]A,s,IfGfCfŠfAfX,Å•\ ަ,³,ê,Ä,é'¼,Ìf\ftfg,ÌfAfCfRf",ÍŽÀ[]Û,É,Í<N" ®,µ,Ä,¢,È,¢Ž-,Å,·[]B <N" ®,µ,Ä,¢,È,¢,½,ß[]AfŠf\[][fX,âf[]f,fŠ[][,ð'å,«,]]Á"ï,·,é,±,Æ,È,fAfCfRf"‰»,µ[]A[]D,«,È^Ê'u,É,¨,¢,Ä,¨,¯,Ü,·[]B fAfCfRf"@^f‰ff`fff[][,Ì@•Ê"Å,Ì,æ,¤,È,à,Ì,Å,·[]B fXf^[[fgfAfbfv,É"o~^,·,é[]ê[]‡,Í,s,IfGfCfŠfAfX-{'Ì,Ì,Ý"o~^,·,ê,Î[]A,s,IfGfCfŠfAfX<N" ®Žž,É"o~^,³,ê,Ä,é'¼,Ìf\ftfg,ð<N" ®,·,é,± ,Æ,ª,Å,«,Ü,·[]B

TMALIAS ,ÌfGfCfŠfAfX,Æ,Í•Ê-¼,ÆŒ¾,¤^Ó-¡,ª, ,è,Ü,·

,s,lfGfCfŠfAfX,ĺ,Ç,¤,â,Á,ÄŽg,¤,Ì,ªfxf^[[,È,Ì,©

<u>\_s,lfGfCfŠfAfX</u>,ĺ,g,d,k,o,Å,à[)',©,ê,Ä,¢,é,æ,¤ ,É<N"®,μ,½,¢fAfvfŠ,ðfffXfNfgfbfv,Ì[]D,«,È^Ê'u,É•\ަ,μ,Ü,·,Ì,Å[]A-^"ú,æ,Žg,¤ ,¯,Ç,à<N"®,³,¹,Ä,¨,«,½,,È,¨,à,Ì,ð"o~^,μ,Ä,¨,,Æ,æ,¢,Å,μ,å,¤[]B

$$\begin{split} &\check{Z}g, \texttt{x} \bullet \texttt{p}^*\texttt{x}, \texttt{a}_{\square}, \grave{E}, \pounds, \grave{a}, \grave{i}, \acute{I}_{\underline{e}, \underline{h}, \underline{k}, \underline{d}f_{\square}fjf_{\dots} \square [}_{\underline{i}}, \grave{i}^* \circ \uparrow \uparrow, \grave{i}, \grave{U}, \texttt{x}, \texttt{a}_{J}Xf \}_{\square}[fg, \mathring{A}, \cdot \square B \\ &\check{Z}_{n}, \grave{I}_{\square} \grave{e}_{\square} \downarrow, \acute{I}ftf_{@}fCf \langle \check{S}C - \square f \backslash ftfg, \grave{a}' \grave{E}_{\square}Mf \backslash ftfg, \eth\check{Z} \grave{a}, \acute{E}, s, IfGfCf \check{S}fAfX, \acute{E}'' \circ \uparrow \uparrow, \mu, \ddot{A}, \pounds \\ &, \ddot{U}, \cdot \square B, \ddot{U}, \frac{1}{2} \underline{fhf}_{\underline{M}} \underline{fbfO_{\square} \bullet fhf_{\square} \underline{fbfv}}, \mathring{A} \bullet \P_{\square} `ftf@fCf \langle , \eth, \acute{i}, \frac{1}{2}, \cdot \check{Z} - \\ &, \grave{a}, \mathring{A}, \ll, \acute{e}, \grave{i}, \mathring{A}fGfffBf \uparrow, \grave{E}, C, \eth'' \circ \uparrow \uparrow, \cdot \acute{e}, \grave{i}, \grave{a}, æ, \pounds, \mathring{A}, \mu, \grave{a}, \texttt{x}_{\square}B \end{split}$$

 $, \ddot{U}, \frac{1}{2}\Box A, s, IfGfCfŠfAfX, \acute{I}, s, If^fXfN, ©, cŽ\dot{A}\Box s, \cdot, \acute{e}, \pm, \mathcal{E}, a, \mathring{A}, «, \ddot{U}, \cdot \Box B$ 

,æ,èf}fbfN∙—,É,∙,é,É,Í

```
,±,Ì[]ê[]‡,Í,s,If}fbfN,X,T,ÌŠef}[[fN,ÍffftfHf‹fg,ðŽg,¤,Ì,ª^ê"Ô,Å,·[]B
fo[[,Ì]F,à"',ªfxfXfg,Å,µ,å,¤[]B ftfHf"fg,Í•W[]€
,à,Ì,¾,ÆALIAL, ,½,è,ª•µ^Í<C,ª,Å,Ü,·[]B
,Ü,½[]AftfŠ[[f\ftfg,ÌTICAGO,ðŽg,¤,Ì,à,¢,¢,Å,µ,å,¤[]B
f|fbfvfAfbfvf[]fjf...[[,ð[]¶f{f^f"Ý,Å'Ç[]Õ,ÆftfŒ[[f€f€][fo[[,ð,n,m,É,·,éŽ-,ð-
Y,ê, _,É
,Ü,½f]]fjf...[[Ž©"®fl][fvf",ð,b,g,j,·,é,Æ,æ,è,»,ê,Á,Û,,È,è,Ü,·,Ë]]B
```

,v,h,m,c,n,v,r,X,T•—,É

,±,Ì[]ê[]‡,Í,s,If}fbfN,X,T,Ìfo[[,͉º•"•\ަ,É,μ[]A[]F,àfOfŒ[['I'ð,Å,·[]B f}[[fN,à,I,rf}[[fN,ðŽg,¤,Ì,ª,¢,¢,Å,µ,å,¤[]B ,Ü,½[]A,e,h,k,d,È,Ç,Ì•¶Žš—ñ,ð,r,s,`,q,s,â,I,™,b,[],[],[,•,",... ,',È,Ç,É•Ï,¦,Ü,µ,å,¤[]B fAfCfRf"Žæ,è[]ž<@"\,ð,n,m,É,∙,鎖,ð–Y,ê,¸,É

## fof<[[f"fwf<fv,Æ,ĺ

f}fbfN,Å,¢,¤fof<[[f"fwf<fv,Æ,ĺf}fEfX,'n½,©,ð,µ,æ,¤,Æ,·,é,Æ,»,±,ÉŽg,¢• $\hat{u},_{0}$ ],«[]o,µ,Ä,,é,à,Ì,Å,·,Ë]B

,s,lf}fbfN,X,T,Ì[]ê[]‡,Ìfof<[[f"fwf<fv,ÍŒ<[]\,±,¶,Â,¯,½-¼'O,Å,·[]B ŽÀ[]Û,É,͉½,ð^Ó-¡,·,é,©,Æ,¢,¤,ÆflfvfVf‡f",Q,ÌfAfCfRf"Žæ,è[]ž<@"\ ,ð,b,g,j,μ,Ä,é[]ê[]‡[]A,s,lf}fbfN,X,Tfo[[,ÉŒ»[]Ý<N"®,μ,Ä,¢,éfAfvfŠ,ÌfAfCfRf",ª•\ ަ,³,ê,Ü,·[]B 'Ê[]í,ÍfAfCfRf",Åf\ftfg,Ì"»•Ê,Í,Å,«,Ü,·,ª[]A"¯,¶fAfvfŠ,ð•¡[]"<N"®,μ,Ä,¢ ,é,ÆfAfCfRf",¾,¯,Å,Í,Ç,Ì•¶[]',©,í,©,è,Ü,¹,ñ[]B fof<[[[f"fwf<fv,ð,n,m,Ì,μ,Ä,¨,,Æ,±,ÌfAfCfRf"[]ã,Éf}fEfX,ª,-,é,Æ,»,ÌfAfvfŠ,Ìf^fCfgf<f0[[,Ì•\ަ"à—e,ð,·,Á,Æ•\ަ,μ,Ü,·]]B

,±,ê,É,æ,è•¡[]"<N"®fĂfvfŠ,©,ç–Ú"I,Ì•¶[]',ð^ê",Å'İ'ð[]o—^,é,Ì,Å, []B,Å[]A,±

, $\hat{e}$ , $\hat{e}$ , $\hat{n}$ , $\mathcal{E}$ , $\hat{n}$ , $\mathcal{E}$ , $\hat{f}$ of< $[[f''fwf'(fv, A, \hat{U}, \hat{c}, \hat{l}, A, \pm, \hat{l}-\frac{1}{4}'O, A, \Box B]$ 

,¿,È,Ý,É<u>,g,d,k,of□fjf...□[</u>,Ìfof<□[f"fwf<fv,ð•\ަ,ð,b,g,j,μ,È,¢,Æ•\

ަ,ĺ,³,ê,Ü,¹,ñ□B,Ü,½"−'R,Å,·,ª<u>fÁfĆfŘf́"Žæ,è□ž‹@"\</u>,ðŽg,Á,Ä,¢,È,¢,Æ^Ó−¡,ĺ, ,è,Ü,¹, ñ□B
"dŒ¹"ü,ê,Ä,à[]uf|[[f"[]v,Æ,¢,¤‰¹,ª[]o,È,¢

,s,lf}fbfN,X,T,ĺ, ,È,½,Ìf}fVf",ðf}fbfN•—,É•Ï-e,³,¹,Ü,·□B ftfŒ□[f€f€□[fo□[,È,Ç,ð—p,¢□¬□^,ȉ‰□o,à□s,¢,Ü,·□B ,ª□A"dŒ¹"Š"üŽž,É,ĺf|□[f",Æ,¢,¤‰¹,ĺ□o,Ü,¹,ñ□B ,±,ê,ĺ, ,È,½,Ìf}fVf",ªf}fbfN,Å,ĺ,È,¢,©,ç,Å,·□B ,¿,È,Ý,É,c,n,r—pf\ftfg,Å,±,ñ,ÈŽ-,ð,·,éf\ftfg,ª, ,é,æ,¤,Å,·□B

,u,Q[]D,R,Å,s,lf}fbfN,X,T,ª<N"®Žž,Éf[]fS<y,щ¹,ð–Â,ç,¹,é,æ,¤,É,È,Á,Ä,¢,Ü,·]B "Á•Êf[]fjf...][("à,Ì,n,o,s,h,n,m]Ý'è"à,Ì"®[]ì,Ì<N"®Žž,Ì]]Ý'è,æ,è'l'ð,µ,ĉº,³,¢]B ,s,lf}fbfN,X,T,ª‰æ-Ê,©,猩,¦,È,,È,Á,½,ç

,s,lf}fbfN,X,T,ĺ,`,o,o,k,df□fjf...□[‰º•",âflfvfVf‡f"□Ý'è,È,Ç,É,æ,Á,Ä□Á,µ,ÄŽg,¤Ž– ,ª,Å,«,Ü,·□B^ÓŽ⁻,µ,Ä□Á,µ,ÄŽg,Á,Ä,é□ê□‡,ĺ-â'è,È,¢,Ì,Å,·,ªŒë'€□ì,Å□Á,µ,Ä,µ,Ü,¤ ,Æ,Ñ,Á,,è,µ,Ü,·□B

'Ήž,Æ,µ,Ä,İf^fXfNf}fl□[fWff,É,s,If^fXfN,ðŽg,¤,Ì,ð,¨'E,ß,µ,Ü,·□B ,±,ê,ÉŽw'è,³,ê,Ä,¢,é,ƕǎ†,Ìf\_fuf‹fNfŠfbfN,â,b,s,q,k□{,d,r,b,Å,s,If^fXfN,ª•\ ަ,³,ê,Ü,·□B,s,If^fXfN,ÍŒ©,¦,Ä,¢ ,È,¢fAfvfŠ,Ì□§Œä,à,Å,«,Ü,·,Ì,Å□A,Đ,Æ^À□S,Å,·,Ë□B •s'□^Ó,É,à,±,Ì□Ý'è,ð,µ,Ä,¢,È,,Ä,©,‰½,àŒ©,¦,È,¢,Æ,«,Í□D□D , ,«,ç,ß,Ü,µ,å,¤□B,b,s,q,k□{,`,k,s□{,c,d,k,ð,Q‰ñ‰Ÿ,µ,ÄfŠfu□[fg,µ,Ü,µ,å,¤□B ,Ü,½fXfs□[fhf□fjf...□[,ð,P,Â,Å,à□Ý'è,µ,Ä,¨,,Æ,±,ñ,ÈŽž,Å,à-â'è, ,è,Ü,¹,ñ,Ë□B fAfCfRf"Ž©"®]®—[],Ìf^fCf~f"fO,Í

fAfCfRf"Ž©"®[]®—[],Ìf^fCf~f"fO,ĺŠî-

ۘ{"Ī,Ė́fĂfvfŠ,ð‹Ñ"®,μ,½ŽŽ,ấfN͡f⊡́□[fY,μ,½Žž□AfAfvfŠ,ðfAfCfRf"‰»,μ,½Žž,È,Ç,É, È,è,Ü,·□B

□®—ñf^fĊf~f"fŎ,ð□,È,ß,É,μ,Ä,é,Ì,ĺfVfXfef€,É•‰‰×,ª,©,é,½,β,Å,·□B

,Ü,½□A□®—ñŽž,Éftf@fCf<-¼,ð,ĺ,·,µ,Ä,¢,é□Ý'è,É,µ,Ä,¨,¢,Ä,à•\ަ,³,ê,é□ê□‡,ª, ,è, Ü,·□B,±,ê,ĺ,»,ÌfAfvfŠ,ª‰½"™,©,Ìf^fCf~f"fO,Å□Ä□',«'¼,µ"™,ð,µ,Ä,¢

,é<u></u>]ê<u>]</u>‡,ª'½,¢,Å, <u></u>B

 $-\tilde{a}, |, \hat{l}ftf@fCf<-\frac{1}{4}, \hat{l}-, \delta Zg, A, AfSf\[fXf, fjf^[[, \mu, A, ef\ftfg, E, C, \hat{l}]e]] +, \hat{l}, \mu, @, \frac{1}{2}, e, Ü, \hat{l}, \hat{n} = B$ 

,P□A,s,lf}fbfN,X,T,ÅfAfCfRf",ð□®—ñ ,Q□A,s,lf}fbfN,X,T,ÅfAfCfRf",Ìftf@fCf<-¼□Á<Ž ,R□A□Á,³,ê,½f\ftfg,ª‰½"™,©,ÌŽ-□î,Å□Ä•\ަ ,S□Aftf@fCf<-¼,ª•œŠˆ ,T□A,s,lf}fbfN,X,T,͉½,à,µ,È,¢

,Æ,È,é,í,⁻,Å,·□B□í,ÉŠÄŽ<,·,ê,Î,±,Ì-â'è,ĺfNfŠfA,Å,«,Ü,·,ª□A,±,ê,àfVfXfef€•‰ ‰×,ª'½,,È,é,Ì,Å,â,Á,Ä,¢,Ü,¹,ñ□B ‰æ–Ê,ð—LŒø,ÉŽg,¢,½,¢

fm□[fg"™,Å,v,h,m,c,n,v,r,·,é□ê□‡,Ì^ê"Ô,ÌŒ‡"\_,͉æ–ʉð'œ"x,ª,U,S,O□-,S,W,O□i□-,S,O,O□j,Æ‹·,,È,Á,Ä,µ,Ü,¤Ž-,Å,·□B,ª□A,s,If}fbfN,X,T,ð,¨Žg,¢ ,É,È,é,Æ,±,ê,à□L,,Â,©,¦,é,æ,¤,É,È,è,Ü,·□B

,s,lf}fbfN,X,Tfo□[,ÌftfHf"fg,ð□¬,³,,μ<u>f]fXf^f}fCfY□€-Ú,Åfo□[,ð□X,É□×,,·,é</u>Ž-,à□o —^,Ü,·,μ□Afo□[,»,Ì,à,Ì,ð□Á,μ,Ä,μ,Ü,¤Ž-,à□o—^,Ü,·□B ,s,lf}fbfN,X,T,Ì□ê□‡fo□[,ð□Á,μ,Ä,àfXfs□[fhf□fjf...□[,ð—LŒø,ÉŽg,¤Ž-,É,æ,è□A,h,I,df}□[fN^ÈŠO,Ì•"•ª,Í,·,×,ÄŽg—p,Å,«,Ü,·□B

ŽÀ□Û,Ì□Ý'è,Í<u>flfvfVf±f",P</u>,̉º•",Å□Ý'è,µ,Ä,,¾,³,¢□B □Ú□×□Ý'è,Å•t‰Áf□fjf...□[,ð'S•"'I,×,Î□A‰æ– Ê,Ì'[,âf^fCfgf<fo□[□A•ÇŽ†,È,Ç,ð"C^Ó,ÌfNfŠfbfN,·,é,±,Æ,É,æ,Á,ĕ֗ ~,É,È,è,Ü,·□B,¢,Á,³,¢,Ì□ê□Š,ðŽg,í,,,±,ê,¾,⁻,ÌŽ–,³,s,If}fbfN,X,T,Å,Í,Å,«,Ü,·,Ë□B fhf‰fbfO[]•fhf[]fbfv,Æ,Í

,±,ê,ĺ^ê"Ê"I,É,v,h,m,c,n,v,r,ÅŽg,¤—pŒê,Å,·□B ,â,è,©,½,Ì—á,ð,s,lf}fbfN,X,T,Ì<u>,e,h,k,df□fjf...□[,Éfvf□fOf‰f€</u> ,<u>ð□V<K"o~^</u>,·,é□ê□‡,Å□à-¾,μ,Ü,μ,å,¤□B

,P□Aftf@fCf<f}fl□[fWff□[,ÅŽw'èftf@fCf<,ðfhf‰fbfO,·,é□B □i□¶,PfNfŠfbfN,µ,»,Ì,Ü,Üf}fEfX,ð‰Ÿ,µ,Ä,¨,□j ,Q□Af}fEfX,ð^Ú"®,µ,s,lf}fbfN,X,Tfo□[,Ì□ã,ÉŽ□,Á,Ä,¢, □if}fEfX,Í□¶fNfŠfbfN,µ,½,Ü,Ü□j ,R□Afhf□fbfv,·,é□B□i,Â,Ü,èf}fEfX,ÌfNfŠfbfN,ð,â,ß,é□B□j ,S□Afhf‰fbfO□•fhf□fbfv,ª□¬Œ÷,·,é,Æ,s,lf}fbfN,X,T,Ì□V<K"o<sup>~</sup>^‰æ-Ê,ªŠJ,«,Ü,·□B ,T□A"o<sup>~</sup>,n,j,È,ç,n,jf{f^f"‰Ÿ‰<sup>Q</sup>

,Æ,¢,¤Ž−,Å,Â,Ü,ñ,Åf}fEfX,ð"®,©,µ,Ä, ,é^Ê'u,Å•ú,·Ž−,ðfhf‰fbfN□•fhf□fbfv,Æ,¢ ,¢,Ü,·□B f}fbfLf"fgfbfVf...•—,Ìfo□[,Å□A<u>,¢,ë,¢,ë,ÈŽ–,ð□s,¤fc□[f<</u>,Å,·□BŠeŽíf ‰f"f`ff□[□AfqfXfgfŠ□[<@"\□Af}fbfN•—f^fXfNf}fl□[fWff□[□Af<u>Sf~"</u>"™□A, ,È,½,Ì Windows,ðf}fbfLf"fgfbfVf...•—,É•Ï□g,<sup>3</sup>,<sup>1</sup>,Ü,·□B,s,If}fbfN,X,T,ÅŠy,µ,-Windows,µ,Ü,µ,å,¤(^□>^)

,s,lf}fbfN,X,T,ĺfVfFfAfEfGfA,Æ,È,Á,Ä,¢,Ü,·<code>□BŽŽ—pŠúŠÔ</code>[i,Q<code>□TŠÔ</code>]j,<sup>a</sup> ‰ß,¬<code>□CŒp'±,µ,ÄŽg—p,·,é</code>]ê<code>□‡</code>[C<u>,<sup>2</sup>'—<à(1500‰~)</u>,ð,æ,ë,µ,ŒäŠè,¢,µ,Ü,·<code>□B</code> <code>□i,s,lf}fbfN,X,T,ĺ,u,Q<code>□D,O,æ,è,s,lf}fbfN,X,T,É-¼IÌ,ª•Ï,í,è,Ü,µ,½(^\_^;)</code>]j</code> ,e,h,k,df□fjf...□[,Ì"o<sup>~</sup>^"à—e,ÌŽd—l

,e,h,k,df[]fjf...[][,Ì"o~^,©,çŠefAfvfŠ,ð"o~^,·,é,Æ^ȉº,Ì,æ,¤,È"à e,ð,h,m,hftf@fCf<,É<L[Ú,µ,Ü,·]B, $\pm$ ,Ì"à e,Í'¼[]Ú,s,l,l,`,b]D,h,m,h,ð]C[]³,µ•Ï,¦,éŽ-,à]o—^,Ü,·]B,½,¾,µŠÔ^á,Á,½"à e,É,µ,Ä,µ,Ü,¤,Æ ]³][í"®]ì,µ,È,,È,é]ê]‡,à, ,è,Ü,·,Ì,Å']^Ó,µ,Ä,,¾,³,¢]B

$$\begin{split} & f^{fCfgf} \langle f^{fCfgf}, PfpfX-\frac{1}{4}, \hat{i} < L \square \hat{U}, \hat{E}, \mu \\ & \tilde{S}efAfvf\tilde{S} \qquad f^{fCfgf} \langle \square AfpfX-\frac{1}{4} \\ & \tilde{V} < L \square \hat{U}, \hat{E} \square B \\ & \tilde{S}efZfpf \\ & \Pi \\ & \tilde{f} \\ & f^{fCfgf} \langle -\frac{1}{4} \\ & \tilde{V} \\ & \tilde{e}, \hat{E}, --, \ddot{U}, \frac{1}{2}, \hat{I} || \\ & \tilde{V} \\ & \tilde{e}, \hat{I} \\ & \tilde{f} \\ & \tilde{f} \\$$

ŠK'w‰»,Ì□ê□‡

> ,Å,PŠK'w‰» >>,Å,QŠK'w‰»

,e,h,k,df[]fjf...[[,Ì"o<sup>~</sup>^‰æ-Ê,'n©]F,ÌftfHf<f\_[[,ªf<sup>f</sup>fCfgf<,É,È,è,Ü,·]B ,»,ê<sup>è</sup>ÈŠO,Í"']FftfHf<f\_[[,É,È,è,Ü,·]B ]ã<LftfHf<f\_[[,É,È,ç,È,¢]ê]‡,Í]Ý'èf~fX,Ü,½,Í,Q]D,O<sup>è</sup>O,Ì,h,m,hftf@fCf<,©,à,µ, ê,Ü,¹,ñ,Ì,ÅŠm"F,µ,Ä,,¾,³,¢]B fSf~",ÌfŠftfŒfbfVf...<@"\

,±,Ì<@"\,ÍfSf~",Å^Ú"®,µ,Ä,¢ ,éfffBfŒfNfgfŠ"à,Ìftf@fCf<,ð'¼,Ìfc□[f<" <sup>™</sup>,Å□Á<Ž,µ,Ä,µ,Ü,Á,½□ê□‡,È,Ç,ÉŽg,¢,Ü,·□B

,s,l,f,n,l,h□D,d,w,d,ĺ,v,h,m,c,n,v,rfffBfŒfNfgfŠ"à,Ì,s,l,l,`,b□D,h,m,h,Ì"à e,É,μ,½,ª,Á,ÄŠeftf@fCf<,Ì□Á<Ž,╜Š^,ð□s,¢ ,Ü,·□B,»,Ì,½,ß^Ú"®fffBfŒfNfgfŠ"à,Ìftf@fCf<,ð'¼,Ìfc□[f<,Å□Á<Ž,·,é,Æ,Â,¶,Â,Ü,ª, ,

í,È,,È,è,Ü,,⊓B

—á,¦,Î□A, ,ḗftf@fCf<,ð□Á<Ž,μ,æ,¤,Æ,μ,Ä,à□Á<Ž,Å,«,È,¢,Æ,©,Ìfpf^□[f",Å,·□B,± ,Ì,æ,¤,ÈŽž,ĺŠù,É,»,ÌfffBfŒfNfgfŠ"à,Éftf@fCf<,ª'¶□Ý,μ,È,¢

,í,¯,Å,∙,©,ç□AfŠftfŒfbfVf...<@"\,Å,s,l,f,n,l,h□D,d,w,d,Ì,Â,¶,Â,Ü,ð□‡,í,¹,é∙K—v,ª, , è,Ü,·□B

•û-

@,Æ,µ,Ä,ĺ,s,l,f,n,l,h□D,d,w,d,ÌfAfCfRf",ðf\_fuf‹fNfŠfbfN,·,é,©-",ĺ,s,lf}fbfN,X,T,Ì"Á •Êf□fjf...□[,©,cfSf~",ð‹ó,É,·,é,ð'l'ð,µftf@fCf‹'€□ì,Ìf\_fCfAf□fO,ð□oŒ»,³,¹,Ü,·□B,± ,Ìf\_fCfAf□fQ,ÌfŠftfŒfbfVf...f{f^f",ð

<sup>°</sup>‰̈́Ÿ,¹,Î,̈́n,j,Å,˙□̈́B,Ü,½́\_ÍÝ́'è,ÅŽ̃©́"®fŠftfŒfbfVf…f,□[fh,É,·,鎖,à,Å,«,Ü,·□B

fJfXf^f}fCfYŽž,ÉŽg,¦,éfAfCfRf"ftf@fCf<

,s,lf}fbfN,X,T,ĺŒ<[]\f]fXf^f}fCfY,·,éŽ-,É,æ,Á,Ä• $\mu^{I}$ C,ð•Ï,¦,éŽ-,ª,Å,«,Ü,·[]B,±,ÌŽźfŠf"fSf}[[fN,È,Ç,ÉŽg,¤fAfCfRf",Í,Q,O[]-,P,W'ö"x,Ì[]¬,³,¢,à,Ì,ðŽg,Á,Ä,¢,Ü,·[]B,»,Ì,½,ß'¼,Ì'Ê[]ífTfCfY,ÌfAfCfRf",àŽg—p[]o—^,Ü,·,ª[]A,Í,Ý,Å,é‰Â"\ []«,ª'å,«,,È,è,Ü,·[]B

,È,º,±,Ì□¬,³,ÈfAfCfRf",ðŽg—p,·,é,©,Æ,¢,¤,ÆŠî-{"I,É,ÍftfHf"fg"™,Ì'å,«,³,Æ,Ì,©,ç,Ý,Å,·□B,Ü,½'Ê□ífTfCfY,ÌfAfCfRf",ð□¬,³,-□k□¬,µ,Ä,à,¢,¢,Ì,Å,·,ª□A,±,¤,·,é,ÆŒ<□\‰~,,È,Á,Ä□AŒ©‰h,¦,ª,©,È,è— Ž,¿,Ü,·□B ,`,o,o,k,d□D,h,b,n"™,ðŒ©,ÄŽ©•ª,ÌfAfCfRf",ð□ì,Á,Ä,Ý,Ä,,¾,³,¢,Ë□B

, `,o,o,k,d∐D,h,b,n" <sup>™</sup>,ðŒ©,AZ© • ª,lfAfCfRf",ð∐i,A,A,Y,A,,¾,³,¢,E∐B ,¿,È,Ý,É,e,f,`,k,v,h,m,Ì,k,h,a,P,P,É,Í[]"Ží—Þ,Ì<u>,s,lf}fbfN,X,T—</u> <u>pfAfCfRf"</u>,ª"o<sup>~</sup>^,³,ê,Ä,¢,Ü,·[]B

#### Γ"ü",Æ,Ì~AŒg

,s,lf}fbfN,X,T,ĺ,u,P□D,V,©,çBearŽ□□ì,ÌŒì"ü",Æ~AŒg,µ,Ä,¨,è,Ü,·□B ,±,ê,ĺ,s,lf}fbfN,X,T,Ì"Á•Êf□fjf...□[,ÌfSf~",ð<ó,É,·,é,Æ,¢,¤,Ì,ð'I'ð,·,é,Æ'¼□ÚŒì"ü" ,ð'€□ì,Å,«,Ü,·□B,Ü,½fAfNfefBfu,É,·,é,±,Æ,à,Å,«,Ü,·□B Žg—p,·,é,½,ß,É,s,lf}fbfN,X,T,Å□s,¤Ž-,ĺflfvfVf‡f",R,ÌfSf~"Žw'è,ðŒë"ü",É□Ý'è,· ,é,Ì,Ý,Å,·□B,,Æ,ÍŒë"ü",ª<N"®,µ,Ä,¢,ê,Î□AŽ©"®,Å,»,Ìf,□[fh,É"ü,è,Ü,·□B Α"ü" '¤,Å,ĺ,s,lf}fbfN,X,T—p,ÌfAfhflf",ð□Ý'è,·,é•K—v,ª, ,è,Ü,·□B ,s,lf}fbfN,X,T—pfAfCfRf"

LIB 11

82 CXQ00051 95/07/06 8931 **B** ICONSET4.LZH TMMac95 $\pm^{20}$ ݶ½ÀÏ<sup>21</sup>/<sub>2</sub>Þ¾<sup>-</sup>Ä'æ,S'e 25 CXO00051 95/06/29 4359 **B** ICONSET3.LZH TMMAC95±<sup>2</sup><sup>0</sup>ݶ<sup>1</sup>⁄<sub>2</sub>ÀÏ<sup>2</sup>1⁄<sub>2</sub>Þ<sup>3</sup>⁄<sub>4</sub><sup>-</sup>Ä'æ,R'e 20 CXQ00051 95/06/29 8860 **B** ICONSET2.LZH TMMAC95 $\pm^{20}$ ݶ½ÀÏ<sup>21</sup>/<sub>2</sub>Þ¾<sup>-</sup>Ä'æ,Q'e 18 CXQ00051 95/06/29 1464 **B** ICONSET1.LZH TMMAC95¶½ÀÏ<sup>2</sup>½Þ±<sup>2</sup>ºÝ¾<sup>-</sup>Ä

^È<u>□</u>ã•À–Ø,³,ñ,Ì<u>□</u>ì•i,Å,·

17 JBH00041 95/06/29 190 B WINICO .LZH TMMAC95,Ì,½,ß,ÌfAfCfRf"

^È<u>[</u>ã,f,•,™,³,ñ,Ì<u>[</u>ì•i,Å,·

LIB 17 54 MAH02701 95/06/30 4538 B TMICO\_01.LZH TMÏ<sup>-</sup>,95,Ì<sup>^</sup>×,̱<sup>2</sup>ºÝ[]W'æ1"Å

^È□ã^Ÿ—Ú□™,³,ñ,Ì□ì•i,Å,·

 $-I(\Box), \hat{I}, \odot, \hat{e}, \hat{E}, \hat{I}, A\check{S}F, {}^{3}, \tilde{n}, c, k, \mu, \frac{1}{2}, \varsigma \Box ¥'' \tilde{n}\check{S}` \acute{z}, \delta, t, \Box, \mu, \ddot{A}, {}^{3}, 4, {}^{3}, \epsilon, \ddot{E} \Box B(^o^)$ 

ŠK'w‰»,µ,½f□fjf…□[

 $\underbrace{\check{S}K'w_{,\mu,\frac{1}{2}f_{,i}}^{[jf...][,\underline{\acute{E},i}],-,,\hat{i}], \underline{\cap}, \underline{\circ}_{f}^{f}Cfgf_{,i}] \underline{\mathscr{C}}^{*a}, \underline{\acute{E} \bullet t, <, \underline{\cup}, \underline{\circ}}}_{,\underline{\acute{E}},\underline{\acute{E}},\underline{\acute{E}$ 

ŠK'w‰»,Ì—á

□¬,<sup>3</sup>,¢f\_fCfAf□fOf{fbfNfX,<sup>a</sup>•\ަ,<sup>3</sup>,ê,Ü,·□B,±,ÌEdit —",ÉŽw'èftf@fCf<,ð<L"ü□A–",ĺŽQ□Æf{f^f",Å□AŽÀ□s,μ,½,¢fvf□fOf‰f€ ,ð'l'ð,μ,ÄŽÀ□sf{f^f",ð‰Ÿ,μ,ĉ<sup>o</sup>,³,¢□BŠY"-fvf□fOf‰f€,ð<N"®,μ,Ü,·□B

,u,P[]D,T,æ,èŽw'è,Ì[]ó'Ô[]ifAfCfRf"‰»[]A[]Å'å ‰»[]A'Ê[]í[]j,ð'I'ð,µ<N"®,Å,«,Ü,·[]B,Ü,½fpf‰f][][[f^,à•t‰Á,Å,«,é,æ,¤, ,É,È,Á,Ä,¢,Ü,·[]B[]ifpf‰f[][[f^,lfXfy[][fX,Å<æ]]Ø,Á,Ä"ü—ĺ[]j ,u,Q[]D,P,©,ç,ĺ<u>f‰f"f`ff[][fqfXfgfŠ[][</u>,É,à'ljÁ,³,ê,Ü,·[]B  $\hat{S}efRf"fgf[][[f<fpf]f<"afRf}f"fh,i<N"@$ 

<N" ® ,μ,½,¢ŠefRf"fgf□□[f<fpflf<"àfRf}f"fh,ð'l'ð,μ,ĉº,³,¢□B 'l'ð,·,é,ÆfRf"fgf□□[f<fpflf<<N" ®Œã□AŽw'èfRf}f"fh,ðŽÀ□s,μ,Ü,·□B,Ü,½,»,ê,ð□I— ¹,·,é,ÆfRf"fgf□□[f<fpflf<,à□I—¹,μ,Ü,·□B

<u>,`,o,o,k,df□fjf...□[,Ì"o~^•û-@</u>

### ,`,o,o,k,df□fjf...□[,©,ç<N"®,Å,«,È,¢

,`,o,o,k,df[]fjf... [[,©,çfRf"fgf][[[f<fpflf<"à,ÌfRf}f"fh,ª<N"®,Å,«,È,¢[]ê[]‡,Ì,Ù,Æ,ñ,Ç,Í<L[]qf~fX,É,æ, é,à,Ì,È,è,Ü,·[]B^ȉº,É—Ç,¢fpf^[][f",Æ^«,¢fpf^[][f",ð<L[]Ú,µ,Ü,·,Ì,Å<C,ð,Â,¯,Ä,-,¾,³,¢,Ë]B

-Ç,¢fpf^□[f"

"ú-{Œê"ü—ĺfVfXfef€ ‰æ-Ê,ÌfffUfCf" ‰æ-Ê,Ì∏F ftfHf"fg

^«,¢fpf^[[f"

‰pŒê"ÅŒäŽg,¢,Ì•û,ĺfXfyf<f~fX,Ý<C,ð•t,⁻,Ä,,¾,³,¢,Ë∐B

,±,±,ð'l'ð,·,é,Ɖæ-Ê $\square$ ã•",Ì,s,lf}fbfN,X,Tfo $\square$ [,ª"ñ•\ ަ,É,È,è,Ü,· $\square$ BŽ©"®"l,É,s,lf}fbfN,X,Tfo $\square$ [•"•ª,àŽg,¦,é,æ,¤,É,È,è,Ü,· $\square$ B,±,Ì $\square$ ó'Ô,ÌŽž,ÍfAfNfefBfuWindow,É'£,è•t,¢,½,s,lf}fbfN,X,T,Å'€ $\square$ ì,µ,Ä ‰<sup>o</sup>,³,¢ $\square$ B,Ü,½Œ©,¦,é,æ,¤,É,·,é,É,Í $\square$ AApplef $\square$ fjf...  $\square$ ["à,Å $\square$ Ä"x'l'ð,·,é,© $\square$ A-",͕t'® $\square$ ,<@"\f^fXfN,ðŽg—p,µ,ĉ<sup>o</sup>,³,¢ ,±,±,ðʻl'ð,·,é,Æ,s,lf}fbfN,X,T,ĺ□l—¹,µ,Ü,·□B,",^,...,Œ,Œ□Ý'莞,ĺ,v,‰,Ž,",□,—,",ð□l—¹,µ,Ü,·

# fAfbfvf<f}[[fN,Ì%Ef\_fuf<fNfŠfbfN

 $fAfbfvf{f}[fN,\delta]{\ensuremath{\mathbb{K}}} fAfbfvf{f}] = fvf{f}N,\delta]{\ensuremath{\mathbb{K}}} fAfbfvf{f}] = fvf{f}N,\delta]{\ensuremath{\mathbb{K}}} fAfbfvf{f}] = fvf{f}N,\delta]{\ensuremath{\mathbb{K}}} = fvf{f}N,\delta]{\ensuremath{\mathbb{K}}} = fvf{f}N,\delta]{\ensure$ 

,±,±,ðʻl'ð,·,é,ÆŒ»□Ý•\ަ,³,ê,Ä,¢,é,v,‰,Ž,",□,—,ð□ifAfCfRf"‰»^ÈŠO□j‰æ– Ê,¢,Á,Ï,¢,É□d,È,é,æ,¤,É•\ަ,µ,Ü,· fvf□fOf‰f€f}fl□[fWff□[,Ì□d,Ë,Ä•\ަfRf}f"fh,Æ"⁻,¶—I,ÈŽ–,ðfffYfNfgfbfv'S'Ì,Å□s,¢ ,Ü,· ,±,±,ðʻl'ð,∙,é,ÆŒ»∏Ý•\ަ,³,ê,Ä,¢,é,v,‰,Ž,",□,—,ð□ifAfCfRf"‰»^ÈŠO□j‰æ– Ê,¢,Á,Ï,¢,Éf^fCf‹'£,è,Å•\ަ,μ,Ü,· fvf⊡fOf‰f€f}fl□[fWff□[,Ì•À,×,Ä•\ަfRf}f"fh,Æ"⁻,¶—I,ÈŽ– ,ðfffYfNfgfbfv'S'Ì,Å□s,¢,Ü,·

## fAfCfRf",Ì<u>□</u>®"Ú

,±,±,ð'l'ð,·,é,ÆŒ»[lÝ•\ަ,³,ê,Ä,¢,éfAfCfRf",ð‰æ–Ê‰E'[,©,ç•\ަ,µ,Ü,· fvf[]fOf‰f€f}fl[[fWff[][,ÌfAfCfRf",Ì[]@—ñ,Æ"<sup>-</sup>,¶—l,ÈŽ-,ðfffYfNfgfbfv'S'Ì,Å[]s,¢,Ü,·[]B ,u,P[]D,Q,æ,èflfvfVf‡f"part2,Ì[]Ý'è,É,æ,è‰æ– Ê,S<÷,ÌŽw'è[]A<y,ÑfAfCfRf"f^fCfgf<,Ì—L-³,ðŽw'è,Å,«,Ü,·[]B

<u>fAfCfRf",Ì□®—ñf^fCf~f"fO</u>

## fSf~",ð<ó,É,∙,é

,±,Ì<@"\,Í<u>•t'®fSf~" [iTMGOMI[]</u>i,ÆBearŽ[][ì,ÌŒì"ü",Å,Ì,Ý—LŒø,Å,·]B ,±,±,ð'l'ð,·,é,ÆfSf~",<sup>a</sup>Œ»[ݕۗL, $\mu$ ,Ä,¢,éfSf~,ð•\ަ, $\mu$ ,Ü,·]B ,u,P[]D,Q,æ,è'¼,ÌfSf~",ðŽw'è,Å,«,Ü,·]B'¼,ÌfSf~",ðŽw'è, $\mu$ ,½]ê[]‡[]A,»,Ìf ftfg,<sup>a</sup>fAfCfRf"[]ó'Ô,Åf\_fuf<fNfŠfbfN,ÅfI[[fvf",·,éŒ`'Ô,È,ç,±,Ì<@"\,<sup>a</sup>Œø,«,Ü,·]B

<u>Γ"ü",Æ,Ì~AŒg</u>

□Å'剻,v,‰,Ž,,,,□,—,ÉŠÖ,,,éfgf‰fuf<</p>

□Å'剻,v,‰,Ž,",□,—,ÉŠÖ,·,éfgf‰fuf<,Ì'Ήž•û-@,Å,·,ª□A ,P□A<u>□Å'剻,v,‰,Ž,",□,—,ðŽg,í,È,¢</u> ,Q□A,s,I,I,`,b□D,‰,Ž,‰,É,»,ÌfAfvfŠ-¼,ð<L□Ú,·,é

,ª□I,¦,ç,ê,Ü, □B

 $,Q,\dot{l},s,\dot{l},l,\check{},b\Box D,h,m,h,\acute{E} < L\Box \acute{U},\cdot,\acute{e} \cdot \hat{u} - @,\acute{l}^{\hat{E}} & {}^{\varrho},\dot{l}, æ, \varkappa,\acute{E},\mu,\ddot{A} & {}^{\varrho},{}^{3}, & \dot{\Box} B \\$ 

[NOMAX] 0=c:\amipro\amipro.exe 1=...

NOMAXALL=1

,±,ê,Å,àf\_f□,ÈŽž,ĺ<u>fTf|□[fg‰ï<cŽº-",ĺf□□[f<</u>,É,ÄŒä'm,ç,¹‰º,³,¢□B ,Ü,½□ã<L"à—e,ð<L□Ú,µ,Ä,¤,Ü,,¢,Á,½□ê□‡,à'm,ç,¹,Ä,à,ç,¦,é,Æ□¡Œã,Ì'Î ‰ž,É-ð—§,¿,Ü,·□B  $\begin{array}{l} & , P, I \square Å' å ‰ *, v, ‰, Ž, ,, , \square, ---, ð Žg, í, È, ¢ \square Ý' è, ª^ ê" Ô^ À' è, \cdot, é, Æ Žv, ¢, Ü, · \square B \\ & ' Ê \square íf Afvf Šf P \square [fVf \ddagger f", Í ' O ‰ ñ \square I -- ¹ Žž, Ì, v, ‰, Ž, ,, , \square, --- \square ó' Ô, Å < N" ®, ·, é, ±, Æ, ª' ½, ¢ \\ & , Ì, Å \square A \square I -- ¹ Žž, É Œ À, è, È, □ Å' å ‰ *, v, ‰, Ž, ,, , □, ---, É < ß, ¢' å, «, ³, Ì' Ê \square í, v, ‰, Ž, ,, , □, --- , É < ß, ¢' å, «, ³, Ì' Ê \square í, v, ‰, Ž, ,, , □, --- , É < ß, ¢' å, «, ³, Ì' Ê \square í, v, ‰, Ž, ,, , □, --- , É < ß, ¢' å, «, ³, ð Ž w' è, Å, «, é, à, Ì, à, , è, Ü, · , Ì$ , Ü, ½ f Afvf Š, É, æ, Á, Ä, (n, o, s, h, n, m □ Ý' è, Å < N" ® Žž, Ì' å, «, ³, ð Ž w' è, Å, «, é, à, Ì, à, , è, Ü, · , Ì $, Å, *, Ì \square ê □ ‡, Í' Ê □ í < N" ®, É, µ, Ä ‰ <sup>e</sup>, ³, ¢ □ B$ 

"<sup>-</sup>,¶□Å'剻<N"®,Å,à,s,lf}fbfN,Ìf‰f"f`ff□[□Ý'è,Å□Å'å

‰»,ðŽw'è,∙,é∙û,ª^À'è,µ,Ü,∙⊡B

,±,±,ð'l'ð,·,é,ÆŒ»[]Ý•\ަ,³,ê,Ä,¢,éfAfCfRf",ð‰æ-ʉE'[,©,ç•\ަ,µ,Ü,· fvf[]fOf‰f€f}fl[[fWff[][,ÌfAfCfRf",Ì[]@—ñ,Æ"<sup>-</sup>,¶—I,ÈŽ-,ðfffYfNfgfbfv'S'Ì,Å[]s,¢,Ü,·[]B ,u,P[D,Q,æ,èfIfvfVf‡f"part2,Ì[]Ý'è,É,æ,è‰æ-Ê,S<÷,ÌŽw'è[A<y,ÑfAfCfRf"f^fCfgf<,Ì—L-³,ðŽw'è ,Å,«,Ü,·[]B

<u>fAfCfRf",Ì□®—</u>□

 $\underline{fAfCfRf"\check{Z}@"@]@-[],^a,n,e,e,i\check{Z}\check{z},ifAfCfRf",\check{d}]@-[],\cdot,\acute{e}f^fCf~f"fO$ 

<u>fAfCfRf"fXf^□[fg^Ê'u<y,ÑŠÔŠu</u>

,s,lfGfCfŠfAfX,ª[]í'",μ,Ä,¢,é[]ê[]‡,厩"®"I,É,±,±,É^ȉº,Ì,R,Â,Ìf[]fjf...[][,ª, ,ç,í,ê, Ü,·[]B ,P[]A,s,lfGfCfŠfAfX,Ì'S'Ì,Ì[]Ý'è ,Q[]A,s,lfGfCfŠfAfX,Ì"o~^[]C[]<sup>3</sup> ,R[]A,s,lfGfCfŠfAfX,Ì^Ê'uŽ©—R‰»

□ã<Lf□fjf...□[,ĺ,¢,,,ê,à<u>,s,lfGfCfŠfAfX,ÌŠY"-f□fjf...□[</u>,ð'¼□Ú'I'ð,μ,½,Ì,Æ"<sup>-</sup>— I,É,È,è,Ü,·□B ,±,ê,ð'l'ð,·,é,Æ]AWindows,ð]I—¹]A–",Í[]Ä<N" ®,μ,Ü,·[]B ,±,ÌŽž[]Ù[]ìShutDown,ª][í'",μ,Ä,¢,é,Æ]]AShutDown,ðŽg,Á,Ä[]AWindows,ð]]I— ¹[]A[]Ä<N" ®,μ,Ü,·[]B[]í'",μ,Ä,¢,È,¢[]ê[]‡,Í,s,lf}fbfN,X,T,Å[]I—¹]A[]Ä<N" ®,ð[]s,¢ ,Ü,·[]B  $,\pm,\hat{e},\delta'l'\delta,\cdot,\acute{e},\&\BoxAWindows\Boxl-^1@e@af}fVf",\deltafŠfZfbfg,\mu,Ü,\cdot\BoxB$ 

'A,μ,Ρ•"<@Ží,Å"®[]ì,μ,È,¢[]ê[]‡,à, ,è,Ü,·[]B,±,ê,ĺ,»,Ìf}fVf"ŒÅ— L,Ìfn[[fh"IŒ»[]ó,É,æ,é,à,Ì,Å,·[]B fAfCfRf"Ž©"®[]®—[],Ìf^fCf~f"fO,ĺŠî-

fRf"‰»,µ,½Žž,È,Ç,É,È,è,Ü, □B

,±,Ì,½,ßf^fCf~f"fO,ª, ,í,È,¢,Ӕ[®—ñ[o—^,È,¢[ê[‡,à—L,è"¾,Ü,·[B []®—ñf^fCf~f"fO,ð[],È,ß,É,µ,Ä,é,Ì,ÍfVfXfef€,É∙‰‰×,ª,©,é,½,ß,Å,·[B

,Ü,½□A□®—ñŽž,Éftf@fCf<-¼,ð,ĺ,·,μ,Ä,¢,é□Ý'è,É,μ,Ä,¨,¢,Ä,à•\ަ,³,ê,é□ê□‡,ª, ,è, Ü,∵□B,±,ê

,ĺ,»,ÌfÁfvfŠ,ª‰½"™,©,Ìf^fCf~f"fO,Å□Ä□',«'¼,μ"™,ð,μ,Ä,¢,é□ê□‡,ª'½,¢,Å,·□B —á,¦,Îftf@fCf<-¼,Ì—",ðŽg,Á,ÄfŠf\□[fXf,fjf^□[,μ,Ä,éf\ftfg,È,Ç,Ì□ê□‡,ĺ,μ,©,½, ,è,Ü ,¹,ñ□B

,P□A,s,lf}fbfN,X,T,ÅfAfCfRf",ð□®—ñ ,Q□A,s,lf}fbfN,X,T,ÅfAfCfRf",Ìftf@fCf<-¼□Á<Ž ,R□A□Á,³,ê,½f\ftfg,ª‰½"™,©,ÌŽ-□î,Å□Ä•\ަ

,S□Aftf@fCf<-¼,ª•œŠˆ ,T□A,s,If}fbfN,X,T,͉½,à,μ,È,¢

,Æ,È,é,í,⁻,Å,·□B□í,ÉŠÄŽ<,·,ê,Î,±,Ì–â'è,ÍfNfŠfA,Å,«,Ü,·,ª□A,±,ê,àfVfXfef€•‰ ‰×,ª'½,,È,é ,Ì,Å,â,Á,Ä,¢,Ü,¹,ñ□B ,±,ê,ĺ□㉺□¶‰E,Ìf{f^f",ð‰Ÿ,·,± ,Æ,É,æ,èŽÀ□Û,Ì^Ê'u,ðŠm"F,μ,¨,È,ª,ς□Ý'è,Å,«,Ü,·□B ,P‰ñf{f^f",ð‰Ÿ,·,²,Æ,É,Rfhfbfg, ¸,Â∙ω»,μ,Ü,·□B ,±,±,ð,f,^,<,μ,Ä,¨,,Æ□Å'剻,ν,‰,Ž,",□,—,ª,«,½Žž,É,s,lf}fbfN,Ìfo□[•ª□AŠY"– fAfvfŠ,ð□¬,³,•\ަ,∙,é,æ,¤,É,È,è,Ü,·□B ,±,±,ðf`fFfbfN,μ,Ä,¨,,Æ□A‰º,Ì,SŽí—Þ'†□A□Ý'è,μ,Ä, ,éŽí— Þ,Å□AfAfCfRf",ð•À,Ñ•Ï,¦,Ü,·□B–"□AfAfCfRf"f^fCfgf<,ð□Á,·,ðf`fFfbfN,·,é,Æ□AfAfC fRf",Ìf^fCfgf<,ð□Á<Ž,μ□A'S'Ì,ð<I,ß,Ü,·□B ,±,±,ðf`fFfbfN,·,é,Æ'Ê[]í,ÌfAfCfRf"[] $\mbox{@}$ -[]^ÓŠO,ÉŠefAfvfŠfP[[fVf‡f",ð[]--<sup>1</sup>,µ,½Žž,È,Ç,É,àfAfCfRf",ªŽ©" $\mbox{@}$ -[],³,ê[]AŽè" $\mbox{@}$ ,ÅfAfCfRf",ð[] $\mbox{@}$ --[],·,é•K---v,ª,Ù,Ú,È,,È,è,Ü,·[]B ,±,±,Ì,S,Â,Ì– î^óf{f^f",É,æ,Á,Ä□AfAfCfRf"•À,ÑŠ·,¦Žž,ÌfXf^□[fg^Ê'u‹y,ÑfAfCfRf",ÌŠÔŠu,ð"÷'²□ ®,Å,«,Ü,·□B,P‰ñf{f^f",ð‰Ÿ,·Ž–,É,æ,è,Rfhfbfg^Ú"®,μ,Ü,·□B ŽÀ□Û,ÉfAfCfRf",ª,»,Ì□ê,Å^Ú"®,μ,Ü,·,Ì,Å□AŠm"F,μ,È,ª,ç□s,Á,ĉº,³,¢□B  $fzfbfgfL[[[]Ý'è,ð]]s, x, \mathcal{A}[]A, s, If fbfN, X, Tfo][, ÌŠef[]fjf...[[,ðf fEfX, Å, È, -fL[][f{[[fh, ©, cfI][[fvf", ·, éŽ-, ª, Å, «, Ü, ·]]B}$ 

[|Ý'è,μ,½,¢f□fjf...□[,ð'l'ðŒã□A,b,s,q,kfL□[,Ì—L-³□AfL□[,Ì'l'ð,ðfŠfXfgf{fbfNfX,Å□s,Á,Ä ‰º,³,¢□B□Ý'è,ªŒ^,Ü,Á,½,ç□A•K,,□Ý'èf{f^f",ð‰Ÿ,μ,ĉº,³,¢□B,±,Ìf{f^f",ð ‰Ÿ,³,È,¢,Æ•Û'¶,Å,«,Ü,¹,ñ□B□Ý'èf{f^f"‰Ÿ‰ºŒã□AŽŸ,ÌfzfbfgfL□[□Ý'è,É^Ú,Á,Ä ‰º,³,¢□B

,u,P□D,U,æ,è,h,l,d,Ì<N"®fL□[□Ý'è,ðfJfXf^f}fCfY,Å,«,é,æ,¤,É,È,è,Ü,μ,½□B **‰E'**¤

,`,Œ,"fL□[,ð'l'ð,μ,½□ê□‡,ĺfL□[,ÌfŠfXfgf{fbfNfX"à,ĺ,È,μ,ð'l'ð,μ,Ä,¨,¢,Ä,-,¾,³,¢□₽

,X,Ŵ,Ä,ĺ,w,e,d,q,ð□Ý'è,μ,Ä,¨,,ÆfzfbfgfL□[<N"®,Å,h,l,df}□[fN,ª ‰"•M,É•Ï,í,è,Ü,·□B  $\begin{array}{l} fSf~", |i'^{4}, |i^{"}, \delta Z g, \mathtt{x}, \delta [] \acute{Y} e, \mu, l^{1}_{2} [] e [] \ddagger, |i| A & e, |i'| \delta f \{ f^{f''}, A [] A, Ç, |ifSf~", \delta Z g, \mathtt{x}, \\ & ( ) [] \acute{Y} e, \mu, A & e, a, d [] B, \pm, |if \{ f^{f''}, \delta & V & e_{2}, \cdot, e, A \\ & ( e f A f v f S f P [] [f V f \ddagger f'', |i^{e} - -, \delta \bullet \setminus Z \mid, \mu, U, \cdot [] B \\ & ( \pm, l) f \{ f^{f''}, \delta & V , \cdot O, E [] A Z g - p, \mu, l^{1/2}, e f S f ~ ", \delta < N & B, \mu, A, ", \bullet K - v, a, he \\ & ( B [] A, \pm, \pm, |i|] \acute{Y} e, |i| A, \pm, |i| \{ f^{f''}, E S O, A, |i|] \acute{Y} e, A, & (U, l^{1}, n, l, A [] A' []^{O}, \mu, A & e_{2}, a, e \\ & ( B [] B [] A, \pm, \pm, he ] \acute{Y} e, |i| A, \pm, he \\ & ( B [] A, \pm, \pm, he ] ( A, \pm, he ] f \{ f^{f''}, E S O, A, |i|] \acute{Y} e, A, & (U, l^{1}, n, he ] A' []^{O}, \mu, A & e_{2}, a, e \\ & ( B [] A, \pm, \pm, he ] ( A, \pm, he ] f \{ f^{f''}, E S O, A, |i|] \acute{Y} e, A, & ( B [] A & ( B [] A & C ] A \\ & ( B [] A, \pm, \pm, he ] ( A, \pm, he ] f \{ f^{f''}, E S O, A, |i|] \acute{Y} e, A, & ( B [] A & ( B [] A & C ] A \\ & ( B [] A, \pm, \pm, he ] ( A, \pm, he ] f \{ f^{f''}, E S O, A, |i|] \acute{Y} e, A, & ( B [] A & ( B [] A & C ] A \\ & ( B [] A, \pm, \pm, he ] ( A, \pm, he ] f \{ f^{f''}, E S O, A, |i|] \acute{Y} e, A & ( B [] A & ( B [] A & ( B [] A & ( B [] A & C ] A \\ & ( B [] A & ( B [] A & ($ 

<u>'¼,ÌfSf~" Žg—p∏ã,Ì'∏^Ó</u>

,±,±,É□Ý'è,μ,½f\ftfg,É'Î,μ□AfAfCfRf",Ì•œŒ³fRf}f"fh,ð'—□M,∙,鎖 ,É,æ,è□AfSf~",Ì□®—□,ðŽÀŒ»,μ,Ä,¢ ,Ü,∙,Ì,Å□AfAfCfRf",ðf\_fuf‹fNfŠfbfN,μ,Ä□AfSf~",Ì□®—□,ª,Å,«,é□Af\ftfg,Å,È,¢ ,Æ□AŽv,Á,½,æ,¤,É'€□ì,Å,«
,±,±,ðf`fFfbfN,μ,½[]ê[]‡,ĺ[]AfRf"fsf...f^[][f}[][fN,Ì[],<@"\ f^fXfNf}fl[][fWff[][,ðŽw'è,μ,½f\ ftfg,É'u,«Š·,¦,Ü,·[]B•K,\_ftf<fpfX,Å<L"ü,·,é,©[]A–",ĺŽQ[]Æf{f^f",Å'l'ð,μ,ĉº,³,¢[]B ,±,±,ðf`fFfbfN,∙,é,Æ,s,lf}fbfN,X,T□I—¹Žž,ÉŠm"Ff□fbfZ□[fW,ª□o—ĺ,³,ê,Ü,·□B ,r,^,...,Œ,ŒŽw'è,µ,Ä,é,Æ,«,É∙Ö—~,È<@"\,Å,·□B ,±,Ì‹@"\,ĺf}fbfLf"fgfbfVf...,Ì,æ,¤ ,ÉfAfCfRf"‰»,μ,½,è□A•œŒ³,μ,½,Æ,«,É~g,ª^Ú"®,·,é‹@"\,Å,·□B ~g,Ì^Ú"®fXfs□[fh‹y,Ñ~g,Ì'¾,³,ð•Ï□X,Å,«,Ü,·□B 'A,μ'Ê□í,Ì^Ú"®□AŽq,v,‰,Ž,",□,—,ÌfAfCfRf"‰»□A•œŒ³‰»"™,ĺfTf|□[fg,μ,Ä,¢ ,Ü,¹,ñ□B ,±,±,ðf`fFfbfN,μ,Ä,¨,,Æ,u,P□D,T,æ,è□A'ljÁ,³,ê,½,s,lfGfCfŠfAfX,Ì<[Ž fAfCfRf",à'Ê□í,ÌfAfCfRf""<sup>~</sup>—l□®—□,∙,éŽ-,ª,Å,«,Ü,∙□B ,±,±,ð,f,^,<,μ,Ä,¨,,±,Æ,É,æ,Á,Ä□Å'剻Žž,É"Á•Êf□fjf...□[‰¡,ÉŠY"– fAfvfŠ,ÌfAfCfRf",ð•\ަ,μ,Ü,·□B ,±,ê,Í<u>fAfCfRf"Žæ□ž<@"\</u>,ª'ljÁ,³,ê,½,½,ß□d•¡,ð"ð,¯,é,½,ß'ljÁ'v,μ,Ü,μ,½□B ,±,±,ðʻl'ð,µ,Ä,¨,,Æ□A□Åʻ剻,v,‰,Ž,",□,—,ÉfAfvfŠ,ª,È,Á,½Žž□A'Ç ‰Á,³,ê,éf□fjf...□[,Ì^Ê'u,É,»,ÌfAfvfŠ,ÌfAfCfRf",ª•\ަ,³,ê,é,æ,¤,É,È,è,Ü,·□B Œ»Žž"\_,Å,Í'ljÁf□fjf...□[,ÍfVfXfef€ftfHf"fg,ðŽg—p,µ,Ä,¢,é,½,ß□AArial"™,Ì ‰pŒê,e,□,Ž,",È,Ç,ðŽg,Á,Ä,¢,½,è□A,I,rfSfVfbfN,È,Ç,ðŽg,Á,Ä,¢,½0ê□‡'Ç ‰Áf□fjf...□[,ª•nŽã,ÉŒ©,¦,é□ê□‡,ª, ,è,Ü,·,Ì,Å□AfAfCfRf"•\ަ,ª,¨'E,ß,Å,·□B fXf^[[fgfAfbfv,Ì[]Ý'è

,s,lf}fbfN,X,T<N"®Žž,ÉfXf^[[fgfAfbfv,μ,½,¢fvf□fOf‰f€,ð"o<sup>^</sup>,μ,ĉ⁰,³,¢[]B Ω,¦,È,¢[]ó'Ô,ðf`fFfbfN,∙,é,Æ[]A<N"®ŒãŒ©,¦,È,,È,è,Ü,·[]B,± ,ê,Í[]A'Ê[]ífAfCfRf"[]ó'Ô,Ì,Ý,Å<N"®,μ,Ä,¢,éfAfvfŠ,ð"o<sup>^</sup>,∙,é,Æ[]A‰æ– Ê,ª,∙,Á,«,è,μ,Ü,·[]B

fXf^□[fgfAfbfv,É"o<sup>^</sup>,,,éfvf□fOf‰f€,É<sup>^</sup>ø,«□",ð—<sup>^</sup>,¦,éŽ-,ª,Å,«,é,æ,¤, ,É,È,è,Ü,μ,½□B"o<sup>^</sup>Žž,ÌfpfX—",É"¼ŠpfXfy□[fXŒã<L"ü,μ,ĉ⁰,³,¢□B

## ′\_^Ó

ftf@fCf<f[]fjf...[[,Ì[]Ý'è

Šefvf□fOf‰f€,Ì"o<sup>~</sup>^,Í,s,If}fbfN,X,Tfo□[,ÖŠY"-fvf□fOf‰f€,ðfhf ‰fbfO□•fhf□fbfv,·,é,©□AflfvfVf‡f"□Ý'è"à,Ìf‰f"f`ff□["o<sup>~</sup>^,ð'l'ð,µ,ĉ⁰,³,¢□B □í□œf{f^f"□A□«□ªf{f^f",ÍListBox,Å'l'ð,³,ê,½ftf@fCf<,È,¢,Æ-³Œø,Å,·□B

,±,ÌŽž□AŒ©,¦,È,¢□ó'Ô,Å<N"®,ð'I'ð,·,é,ÆŠY"-fvf□fOf‰f€,Í"ñ•\ ަ,Å<N"®,³,ê,Ü,·□B□í,ÉfAfCfRf"□ó'Ô,Å<N"®,µ,Ä,¢,éfAfvfŠ,ð"o<sup>~</sup>^,·,é,Æ□A‰æ-Ê,<sup>ª</sup>,·,Á,«,è,µ,Ü,·□B

•Ï[]X[]A[]í[]œ

□cfZfpfŒ□[f^□[

<u>‰;fZfpfŒ∏[f^∏[</u>

<u>,e,h,k,df□fjf...□[,Ì"o~^"à—e,ÌŽd—l</u>

## "o<sup>~</sup>ftf@fCf<,Ìfpf‰f[][[f^[[<N"®

<u>ŠK'w‰»f□fjf…□[,Ì□Ú□×</u>

,u,Q□D,R,æ,è,c□•,c,Å□V<K,Ì"o<sup>~</sup>^,ð□s,Á,½□ê□‡,Å,à□D,«,È<sup>^</sup>Ê'u,Ö"o<sup>~</sup>^,Å,«,é,æ,¤ ,É,È,Á,Ä,¢,Ü,· ,u,Q□D,P,æ,èfAfCfRf",ðŒä□D,«,È,à,Ì,É∙Ï□X,Å,«,é,æ,¤ ,É,È,è,Ü,μ,½□B□Ý'è□ã∙"‰E,æ,è∙Ï□X,μ,ĉº,³,¢□B ,u,Q□D,P,æ,è□â'Î,É"®,©,È,¢f,□[fh,ª'ljÁ,³,ê,Ä,¢,Ü,·□B,± ,Ìf,□[fhŽž,ĺf}fEfX,Å^Ú"®,³,¹,Ä,à□uŽž,É‹K'è^Ê'u,É-ß,è,Ü,·□B 'Î□ÛŠO□Ý'è(fAfCfRf"Žæ,è□ž<@"\)

'Î□ÛŠO□Ý'èf{f^f",ð‰Ÿ,·Ž-,É,æ,Á,Ä,s,If}fbfN,X,Tfo□[,É•\ ަ,μ,È,¢fAfvfŠ,ð□Ý'è,Å,«,Ü,·□B ,w^Ê'u,x^Ê'u,ĺfAfCfRf"Žæ□ž<@"\Žž,É•\ަ,³,ê,éfof<□[f"fwf<fv,Ì•\ ަ^Ê'u,ð'²□®,μ,Ü,·□B

‰E'¤,ÉŒ»[]Ý<N"®'†,ÌfAfvfŠfP[[[fVf‡f",ª•\ަ,³,ê,Ü,·,Ì,Å[]AŠe'l'ðf{f^f",Å'l'ð,μ,Ä,-,¾,³,¢[]B,È,¨[]A'l'ð,³,ê,½fAfvfŠfP[[[fVf‡f",Ìftf@fCf<-¼,ª[]¶'¤,É•\ަ,³,ê,Ü,·[]B '[]^Ó

"o<sup>~</sup>^,Å,«,é'Î□ÛŠOfAfvfŠfP□[fVf‡f",ÍŠe,P,OŒÂ,Ü,Å,Æ,È,Á,Ä,¢,Ü,·□B

'Î□ÛŠOfAfvfŠfP□[fVf‡f",Ì□Ý'è

 $,\pm,\pm, \texttt{Å'}\hat{1} \square \hat{U} \check{S} Of A f v f \check{S} f P \square [f V f \ddagger f", \hat{1} \square \acute{Y} \dot{e}, \eth \square s, \pounds, \ddot{U}, \cdot \square B$ 

,v,‰,Ž,,,,□,—,É,©,©,ç,È,¢□Ý'è,Ì'Î□ÛŠO,ð'I'ð□Ý'è,Å,«,Ü,·□B

$$\label{eq:eq:second} \begin{split} &\& E' \texttt{\texttt{x}}, \acute{E} \times \texttt{\square} \acute{Y} < \texttt{N} `` \texttt{\texttt{B}} '+, \acute{I} f A f v f \check{S} f \texttt{P} \texttt{\square} [f V f \ddagger f ``, \texttt{a} \cdot \texttt{Z} |, \texttt{a}, \acute{e}, \texttt{U}, \cdot, \acute{I}, \acute{A} \texttt{\square} A \check{S} e' \texttt{I'} \delta f \{ f \land f ``, \acute{A} `\texttt{I'} \delta, \mu, \ddot{A}, -, \texttt{a}, \texttt{a}, \texttt{a}, \texttt{a} \texttt{\square} B, \grave{E}, \texttt{\square} A' \texttt{I'} \delta, \texttt{a}, \acute{e}, \texttt{I'}_2 f A f v f \check{S} f \texttt{P} \texttt{\square} [f V f \ddagger f ``, \texttt{l} f \texttt{I} \texttt{G} f \texttt{C} f < -\texttt{I'}_4, \texttt{a} \texttt{\square} \texttt{H} `` \texttt{\texttt{x}}, \acute{E} \cdot \check{Z} |, \texttt{a}, \acute{e}, \texttt{U}, \cdot \texttt{\square} B \\ \overset{\bullet}{\texttt{D}} \acute{O} \\ \overset{\bullet}{\texttt{D}} \acute{O} \\ \acute{O} \\ \acute{O} \\ \acute$$

, ±, ±,ð'l'ð, ·,é'O,É'Î□ÛŠO,É□Ý'è,μ,½,¢fAfvfŠfP□[fVf‡f",ð<N"®,μ,Ä,¨,¢,Ä,,¾,³,¢□B "o~^,Å,«,é'Î□ÛŠOfAfvfŠfP□[fVf‡f",ÍŠe,P,OŒÂ,Ü,Å,Æ,È,Á,Ä,¢,Ü,·□B ,±,±,ðf`fFfbfN,·,é,Æf}fbfLf"fgfbfVf...,Ì,æ,¤,É[]A,s,lf}fbfN,X,Tfo[[,É[]A'¼,Ì,v,‰ ,Ž,",[],—,ª,©,©,ç,È,[]A[]í,É[]ã•",ÉŒ©,¦,é,æ,¤,É,È,è,Ü,·[]B[]Å'å ‰»,μ,Ä,à[]A,»,Ì,v,‰,Ž,",[],—,ð[]¬,³,,μ,s,lf}fbfN,X,Tfo[[,Í[]í,ÉŒ©,¦,Ü,·[]B ffftfHf<fg,Å,Í,n,m,Å,·[]B ,s,lf}fbfN,X,T,Ì<N"®∏Ý'è

,u,Q[]D,R,æ,è<N"®Žž,Éf[]fS<y,щ<sup>1</sup>]<sup>o</sup>,ð-Â,ç,<sup>1</sup>,é,æ,¤,É,È,Á,Ä,¢,Ü,·[]B ,±,ê,ĺ"Á•Êf[]fjf...[["à,Ì,n,o,s,h,n,m[]Ý'è"à,Ì"®[]ì,Ì<N"®Žž,Ì[]Ý'è,æ,è'l'ð,µ,Ä ‰<sup>o</sup>,³,¢[]B

<N"®Žž,ĺ ,P□A‰æ-Ê,ðŠD□F,É,·,é ,Q□Af□fS,ð□o,·□B ,R□Af|□[f",Ɖ¹,ª-Â,é ,Æ,¢ ,¤□‡"Ô,Å,·□B,Ü,½f□fS"à,Ì•¶Žš□AfAfCfRf",à"¯,¶□Ý'è,ÅfJfXf^f}fCfY,Å,«,Ü,·□B ,±,±,ðf`fFfbfN,μ,Ä,¨,,Æ□A,s,lf}fbfN,X,T<N"®Žž□A"o~^,³,ê,½fvf□fOf‰f€ ,ð<N"®,μ,Ü,·□B,s,lf}fbfN,X,T,ð,",^,...,Œ,ŒŽg—p,μ,½Žž,È,Ç,ĺ,n,m,É,μ,Ä ‰º,³,¢□BffftfHf<fg,Å,ĺ•t'®fSf~",ð"o~^,μ,n,m,É,È,Á,Ä,¢,Ü,·□B ,b,n,l,P□C,b,n,l,Q,Ìf|□[fgŽg—pŽž□i′Ê□M" <sup>™</sup> □j<y,Ñ,k,o,sf|□[fgŽg pŽž,ÉfZ□[fo□[<N" ® ,ð—}□§,·,é<@"\,Å,·□B ,±,Ì<@"\,ð,n,m,É,µ,Ä,¢,é□ê□‡,Í,b,n,l□i,k,o,s□jf|□[fg,ªŽg—p,³,ê,Ä,¢ ,鎞,Í,R,O,©,ç,S,O•b•b-^,Éf}fEfX^Ê'u,ð" ÷-,ɕω»,³,¹,Ä,¢,Ü,·□B,± ,Ì•ûŽ®,É,æ,è□AWindows•t'®fZ□[fo□[^ÈŠO,Å,àfZ□[fo□[<N" ®,ð —}□§,Å,«,é,ÆŽv,í,ê,Ü,·□B □®□A,k,o,sf|□[fg,ĺfvfŠf"fgf}fl□[fWff□[,ðŽg—p,µ,Ä,¢,È,¢,Æ-³Œø,Å,·□B ,Ü,½□A,±,ÌŽžfRf"fsf...f^□[f}□[fN,ª,±,Ìf,□[fh,É,È,Á,½^ó,Æ,µ,ĕ,µ,Ü,·□B ,Ü,½□A,R,O•b,©,ç,S,O•b-^,É,f,^,<,µ,Ä,¢,é,½,ßf}□[fN•,É,ĺf^fCf€f‰fO,ª"-□¶,µ,Ü,·□B ,w•—f}fEfX'€□ì,Ì□Ý'è

,±,Ì<@"\,Í,w,v,‰,Ž,",□,—•—,Éf}fEfX‰º,Ì,v,‰,Ž,",□,—,ðfAfNfefBfu,É,·,é<@"\ ,Å,·□B

 $,\pm,\hat{e},\hat{I}^{*}\dot{A} \cdot \hat{E}f_{f}_{f}...[["a,l,n,o,s,h,n,m]Y'e"a,l,»,l'1/4,l]Y'e,©,c'I'ð,\mu,A%^{0},3,c]B$ 

```
\label{eq:product} \begin{array}{l} P \Box Af \} f Ef X, \end{aligned} ^{2} ( \end{aligned} \end{aligned} \end{aligned} \\ , \end{aligned} P \Box Af \} f Ef X, \end{aligned} ^{2} ( \end{aligned} \end{aligned} \end{aligned} \end{aligned} \\ , \end{aligned} \end{aligned} \begin{array}{l} P \Box Af \} f Ef X, \end{aligned} \end{aligned} \end{aligned} \end{aligned} \end{aligned} \end{aligned} \end{aligned} \end{aligned} \end{aligned} \end{aligned} \end{aligned} \end{aligned} \end{aligned} \end{aligned} \begin{array}{l} P \Box Af \} f Ef X, \end{aligned} \end{aligned} \e
```

,e,h,m,Æ,Ì~AŒg

 $\label{eq:thmac95,fV2.2,æ,è,x,`,r,t,³,ñ[]ì,Ì,e,h,m,Æ~AŒg,Å,«,é,æ,¤,É,È,è,Ü,µ,½[B, ,±,±,ð,f,^,,<,µ,Ä,¨,,ÆTMmac95,Ì"Á•Êf[]fjf...[[,ÌŠe,v,‰,Ž[]I— ¹fRf}f"fh,Ì[]ã,É,e,h,m,Æ,¢,¤'I 'ðŽ^,³‰Á,í,è,Ü,·[]B$ 

,±,±,ðʻlʻð,·,é,Æ<M•û,ª,e,h,m,É"o<sup>~</sup>^,μ,Ä, ,éŠe□Ø,èʻÖ,¦fRf}f"fh,ª•\ ަ,³,êTMmac95,©,çf\_fC fŒfNfg,É,e,h,m,ÅŠÂ<«,ð□Ø,èʻÖ,¦,éŽ−,ª,Å,«,Ü,·□B

,e,h,m,ĺFGALWIN,ÌLIB11,É"o<sup>~</sup>, $\mu$ ,Ä, ,é,x,`,r,t,<sup>3</sup>,ñ $\Box$ ì,ÌfVfFfAfEfGfA,Å,· $\Box$ A,Ü,½fTf|  $\Box$ [fg ,ĺFGALWIN,Ì16"Ô‰ï<cŽº(,e,h,m $\Box$ ê—p),Å $\Box$ s,í,ê,Ä,¢,Ü,· $\Box$ B fZ[[fo[['Î[]ô,ð[]s,¤,ð,n,m,É,·,é,Æ[]Å'剻‰æ–

Ê,Åf^fCfgf<fo[[,Ì,È,¢window,ªfAfNfefBfu,É,È,é,Æ,»,ê,ðfZ[[fo[[,Æ,Ý,È,·,æ,¤ ,É,È,è,Ü,·[]B

,±,ê,É,æ,è,u,a"™,Å[]ì[¬,³,ê,½fZ[[fo[[,È,Ç,É,à'Ήž,Å,«,é,æ,¤,É,È,è,Ü,·[]B ,P•"‰æ'œ,ð^µ,¤fAfvfŠ,ÅfZ[[fo[[,Å,È,¢,Ì,ÉŒë"FŽ<sup>-</sup>,·,éwindow,ª, ,é,©,à,µ,ê,Ü,¹ ,ñ[]B ,»,Ì'¼,Ì<u>□</u>Ý'è

<u>,s,lf}fbfN,X,Tfo□[,Ì,e,n,m,s"™,Ì□Ý'è</u>

<u>fSf~",ĺ'¼,Ì•¨,ðŽg,¤</u>

<u>'¼,Ìf^fXfNf}fl□[fWff□[,ðŽg—p,∙,é</u>

<u>TMf}fbfN,X,T□I—¹Žž,ÉŠm"Ff□fbfZ□[fW,ð□o,·</u>

<u>ftfŒ□[f€f€□[fo□[<@"\,ð,n,m,É,·,é</u>

<u>,s,lfGfCfŠfAfX,ðfAfCfRf",Ì,æ,¤,É□®—□,·,é</u>

 $\underline{\ } \overset{ \ }{\square} \overset{ \ }{A'a} \overset{ \ }{\gg} \check{Z}\check{z}, \acute{E}, s, lf \} fbf N, X, Tfo \underline{\ } [, \acute{E'} \underbrace{\ }{ C} \overset{ \ }{ M} \acute{A} f \underline{\ } fj f... \underline{\ } [, \eth \bullet \setminus \check{Z} ;, \cdot, \acute{e} ]$ 

<u>□Å'剻Žž,Ì'ljÁf□fjf…□[,ĺfAfCfRf"•\Ž</u>¦

<u>,e,h,m,Æ,Ì~AŒg</u>

<u>,w□|,v,‰,Ž,,,,□,—•—,Ìf}fEfX'€□ì</u>

fRf"fsf...□[f^□[f}□[fN,ð‰E,PfNfŠfbfN,·,鎖 ,É,æ,èfZ□[fo□[,ð^ꎞ"I,É,n,e,e,Ì□ó'Ô,É,μ,Ü,·□B,±,ê,ĺfgfOf‹fXfCfbf`,É,È,Á,Ä,¢ ,Ü,·□B ,±,±,ðf`fFfbfN,μ,Ä,¨,,Æ□A,s,lf}fbfN,X,T,Ìf□fjf...□['I'ð,ª□Af}fbfN,Æ"⁻,¶,æ,¤,Èfhf ‰fbfO□•fŠfŠ□[fX•ûŽ®,É•Ï□X,³,ê,Ü,·□B ,±,±,ðf`fFfbfN,μ,Ä,¨,-,Æ□A,s,lf}fbfN,X,T,ð<N"®,μ,½Žž□AŒ©,¦,È,¢□ó'Ô,Å<N"®,μ,Ü,·□B ,Ü,½□A,±,Ì□ó'Ô,©,猩,¦,é□ó'Ô,É,·,é,É,Í□AApplef□fjf... □["à,Å□A'l'ð,·,é,©-",Í□,<@"\f^fXfNf}fl□[fWff□[,ðŽg—p,μ,ĉº,³,¢□B ,±,±,ð,f,^,<,∙,é,ÆŠe,`,o,o,k,d□A,e,h,k,d,,d,c,h,s□D□D□D,Ìf□fjf...□[,ª ‰pŒê,É,È,è,Ü,·□B ′A,μŠef□fbfZ□[fW—Þ,͉pŒê,É,È,è,Ü,¹,ñ□B

 $TeamTMEEP, \dot{I}SF, {}^{3}, \tilde{n}, \dot{I}, {}^{2} < \mid - \hat{I}, \dot{A}, \pm, \dot{I} & p \oplus \hat{e}f \square f j f \dots \square [, \dot{I} \square o - ^{} \square \tilde{a}, {}^{a}, \dot{e}, \ddot{U}, \mu, {}^{1} / 2 \square Bm(\_)m$ 

,±,±,ð,f,^,<,μ,Ä,¨,,Æ,ν,‰,Ž,",□,—,"□l—¹Žž,ÉŠJ,¢,Ä,¢,é,v,‰,Ž,",□,— ,Ì~g,ðŽc'œ,ÅftfŒ□[f€f€□[fo□[,ª"®,«,È,ª,ç□l—¹,μ,Ü,·□B,È,©,È,©,©,Á,±,¢,¢ ,Å,·□B  $\label{eq:fzfbfgfL[[[]Ý'è,ð]]s,x,&[A,s,If}fbfN,X,Tfo][,ÌŠef]fjf...[[,ðf}fEfX,Å,È,-fL[[f{[[fh,©,çfI][ fvf",·,éŽ-,ª,Å,«,Ü,·]B}]$ 

[|Ý'è,μ,½,¢f□fjf...□[,ð'l'ðŒã□A,b,s,q,kfL□[,Ì—L-³□AfL□[,Ì'l'ð,ðfŠfXfgf{fbfNfX,Å□s,Á,ĉº,³ ,¢□B□Ý'è,ªŒ^,Ü,Á,½,ç□A•K, □Ý'èf{f^f",ð‰Ÿ,μ,ĉº,³,¢□B,±,Ìf{f^f",ð ‰Ÿ,³,È,¢,Æ•Û'¶,Å,«,Ü,¹ ,ñ□B□Ý'èf{f^f"‰Ÿ‰ºŒã□AŽŸ,ÌfzfbfgfL□[□Ý'è,É^Ú,Á,ĉº,³,¢□B

,u,P[]D,U,æ,è,h,I,d,Ì<N"®fL[][[]Ý'è,ðf]fXf^f}fCfY,Å,«,é,æ,¤,É,È,è,Ü,μ,½[]B ‰E'¤,`,Œ,"fL[][,ð'l'ð,μ,½[]ê[]‡,ĺfL[][,ÌfŠfXfgf{fbfNfX"à,ĺ,È,μ,ð'l'ð,μ,Ä,¨,¢,Ä,-,¾,³,¢ []B

,X,W,Å,ĺ,w,e,d,q,ð□Ý'è,µ,Ä,¨,,ÆfzfbfgfL□[<N"®,Å,h,l,df}□[fN,ª ‰"∙M,É∙Ï,í,è,Ü,·□B ,s,lf}fbfN,X,T,ÌfAfhfCf"f\ftfg

$$\begin{split} & \textcircled{\baselinetwidthtarrow \label{eq:constraint} \baselinetwidthtarrow \baselinetwidthtarrow \baselinetwid$$

LIB 19

65 VFD01026 95/08/22 205040 B TMOPT086.EXE TMmac95∏ê p∏Ý'è¿ÌÄ V0.86fÀ

^È[]ãsands,³,ñ,Ì[]ì•i,Å,∙

59 MAH02701 95/08/04 19381 B TMFLE01B.LZH TMMac95 File Launch Editor

^È□ã^Ÿ—Ú□™,³,ñ,Ì□ì•i,Å,·

 $-I(\Box), \hat{I}, \odot, e, E, \hat{I}, ASF, 3, \tilde{n}, c, k, \mu, \frac{1}{2}, \varsigma \Box Y'' \tilde{n}S' (z, \delta, t, \Box, \mu, \ddot{A}, , \frac{3}{4}, 3, \varphi, \ddot{E} \Box B(^o^)$ 

"®∏ì∏Ý'è

 EditBox‹y,ÑfNfŠfbfvf{□[fh,ÌfqfXfgfŠ□[,Ì,·,é□A,µ,È,¢,ð□Ý'è,µ,Ü,·□B ffftfHf‹fg,Å,ĺfNfŠfbfvf{□[fh,Ì,Ý,·,é,Å,·□B ,u,Q□D,P,æ,èf‰f"f`ff□[fzfXfgfŠ□[□€-Ú,ª'□,¦,Ä,¢,Ü,·□Bf ‰f"f`ff□[fqfXfgfŠ□[,É,Â,¢,Ä,ĺ‹L‰⁻,Å,«,é□",ðŽw'è,Å,«,Ü,·□B